2020年度版

## V1\_0

# 衛星放送用受信環境整備事業 中間周波数漏洩対策事業助成金制度

# 電子申請マニュアル (A-PAB 業者専用ページ・経済産業省 J グランツ)

# 2020年8月14日

# (一社) 放送サービス高度化推進協会

The Association for Promotion of Advanced Broadcasting Services (A-PAB)

# 中間周波数漏洩対策事業 助成金制度 電子申請マニュアル

「中間周波数漏洩対策事業 助成金制度 申請書」などの電子提出の説明や手順、注意点を記載しています。 申請書などの作成は、資料「中間周波数漏洩対策事業 助成金制度 申請マニュアル」をご覧ください。

| =目次=                                                | <u>ページ</u>       |
|-----------------------------------------------------|------------------|
| 電子(WEB)提出について ・・・・・・・・・・・・・・・・・・・・・・・・・・・・・・・・・・・・  | 3~4              |
| <u>A-PAB 業者専用ページからの電子申請</u>                         |                  |
| A-PAB 業者専用ページからの電子申請 ・・・・・・・・・・・・・・・・・・・・・          | $5{\sim}6$       |
| 助成金交付申請(戸建)電子提出 ・・・・・・・・・・・・・・・・・・・・・・              | $7\!\sim\!1$ 5   |
| 助成金交付申請(戸建)申請書ダウンロード・・・・・・・・・・・・・・・                 | $1~6{\sim}1~7$   |
| 助成金交付申請(戸建)追加・再提出 ・・・・・・・・・・・・・・・・・・・               | $1.8\!\sim\!2.1$ |
| 工事実績書・事前確認の電子提出・・・・・・・・・・・・・・・・・・・・・・・・・            | 22~28            |
| 助成金交付申請取下書の電子提出・・・・・・・・・・・・・・・・・・・・・・・・・・・・・・・・・・・・ | $29 \sim 32$     |

2020年度版

電子(WEB)申請により、

- ●「助成金交付申請」は、郵便による提出より<u>早い「交付決定」</u>が可能になります。
- ●「工事実績報告書の事前確認」は、<mark>効率的な報告書の作成が可能</mark>になります。

電子(WEB)申請は、以下の2つのホームページから行えます。

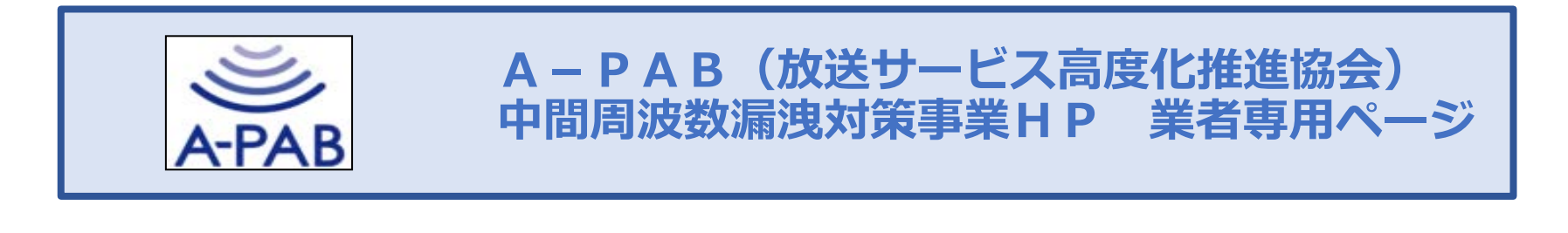

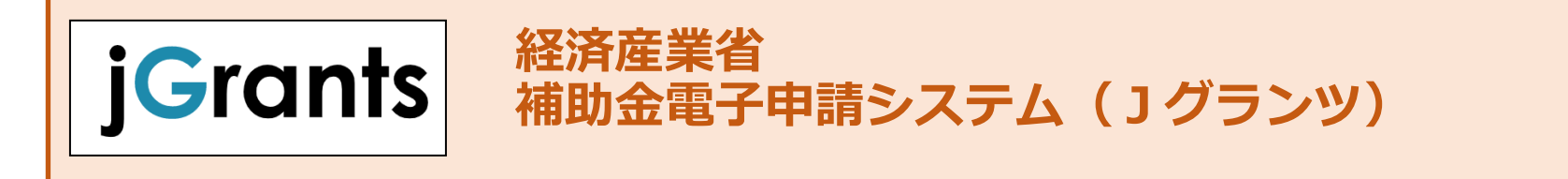

## <u>電子(WEB)申請について</u>

#### 電子(WEB)申請についての説明です。

#### 電子(WEB)申請は、「A-PAB・業者専用ページ」と「経済産業省・Jグランツ」では 内容や方法が異なりますので以下の表や注意点を確認してから行なってください。

| 電子申請                                                                                                    | 分類                                            | 公募申請                                                                              | 交付申請                                       | 工事実績報告書<br>事前確認                   | 工事実績報告書<br>提出 | 精算支払請求            |
|----------------------------------------------------------------------------------------------------|-----------------------------------------------|-----------------------------------------------------------------------------------|--------------------------------------------|-----------------------------------|---------------|-------------------|
| 業者専用ページ<br>(A-PAB)                                                                                                    | 戸建                                            | 不要                                                                                | 0                                          | 0                                 | (郵送のみ)        | 不要                |
| (P5から参照) A-PAB                                                                                                    | 集合                                            | 不要                                                                                | (郵送のみ)                                     | 0                                 | (郵送のみ)        | 不要                |
| Jグランツ ※<br>(経済産業省) iGrants                                                                                                    | 戸建                                            | 申請が必要                                                                             | 0                                          | ×                                 | 0             | 請求が必要             |
| (P33から参照)                                                                                                    | 集合                                            | 申請が必要                                                                             | 0                                          | ×                                 | 0             | 請求が必要             |
|                                                                                                    |                                               |                                                                                   |                                            | 0                                 | :電子提出可能、>     | < : 電子提出不可        |
| → Jグランツでの電子申請を希望される方は受付サポートセンターへ事前に電話でご相談ください。<br>受付サポートセンター:0570-051-229(ナビダイヤル)、03-6416-9211 平日9:30~17:00                                         |                                               |                                                                                   |                                            |                                   |               |                   |
| <ul> <li>※「Jグランツ」での電子</li> <li>●事前にgBiz HPにて「gB</li> <li>●申請は1業者案件のみで</li> <li>●助成金の振込みは「登録</li> <li>●「公募申請」「精算支払</li> <li>●「Jグランツの電子申請」</li> </ul> | 子提出時<br>izIDプラ-<br>す。(複数<br>業者」の<br>満<br>の途中か | <mark>の注意点</mark><br>イム」の取得が必要<br>数件の申請はできま<br>みです。(「助成対<br>里が必要です<br>ら「A-PABの電子」 | です。(「記名・<br>させん)<br>対象者」への振込み<br>申請」に変更する。 | 捺印」し、印鑑証<br>+はできません)<br>ことはできません。 | 明書と共に郵送提出     | 出が必要です)<br>書・印鑑証明 |
|                                                                                                    |                                               |                                                                                   |                                            |                                   |               |                   |
|                                                                                                    |                                               |                                                                                   |                                            |                                   |               |                   |

<u>電子(WEB)提出時の注意点(A-PAB業者専用ページ・J グランツ共通)</u>

●捺印は、電子提出時に書類に無くても申請可能ですが原本の郵送提出時には必ず必要です。(gBizプライム登録には捺印必要) ●原本は、後日に全て受付サポートセンターへ郵送提出が必要です。

# A-PAB 「業者専用ページ」からの電子申請

## <u>A-PAB「業者専用ページ」電子からの(WEB)申請</u>

A-PAB「業者専用ページ」からの電子(WEB)申請についての説明です。

A-PAB「業者専用ページ」からの電子(WEB)申請により

- ●「交付決定」が従来の郵便による提出より早く行えます。
- ●「工事実績報告書の事前確認」の電子提出により再提出が減り効率的な報告書の作成が可能になります。

| 電子申請    | 分類 | 公募申請 | 交付申請   | 工事実績報告書<br>事前確認 | 工事実績報告書<br>提出 | 精算支払請求 |
|---------|----|------|--------|-----------------|---------------|--------|
| 業者専用ページ | 戸建 | 不要   | 0      | 0               | (郵送のみ)        | 不要     |
| (A-PAB) | 集合 | 不要   | (郵送のみ) | 0               | (郵送のみ)        | 不要     |

- ●事前登録などは不要です。(業者専用ページから電子申請可能)
- ●電子申請件数に上限はありません。
- ●「公募申請」「精算支払請求」の申請・処理は不要です。
- ●「交付申請書(集合)」の電子申請は出来ません。
- ●「工事実績報告書」の電子申請は出来ません。

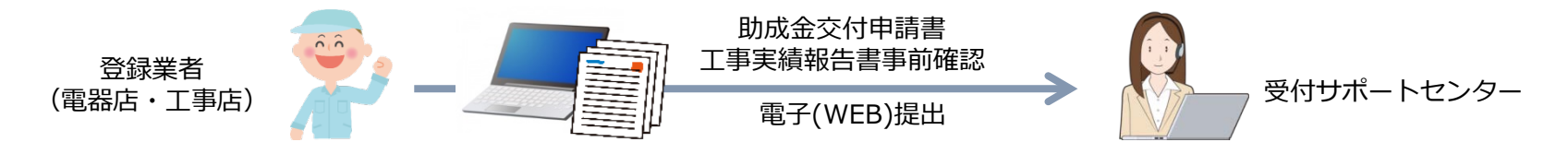

<u>電子(WEB)提出時の注意点(A-PAB業者専用ページ)</u>

●助成対象者の捺印は、電子提出時に書類に無くても申請可能ですが原本の郵送提出時には必ず必要です。

● 「助成金交付申請書」原本は、後日に工事実績報告書と共に全て受付サポートセンターへ郵送提出が必要です。

2020年度版

A-PAB 業者専用ページからの助成金交付申請(戸建)の電子提出手順です。(集合住宅は電子申請できません)

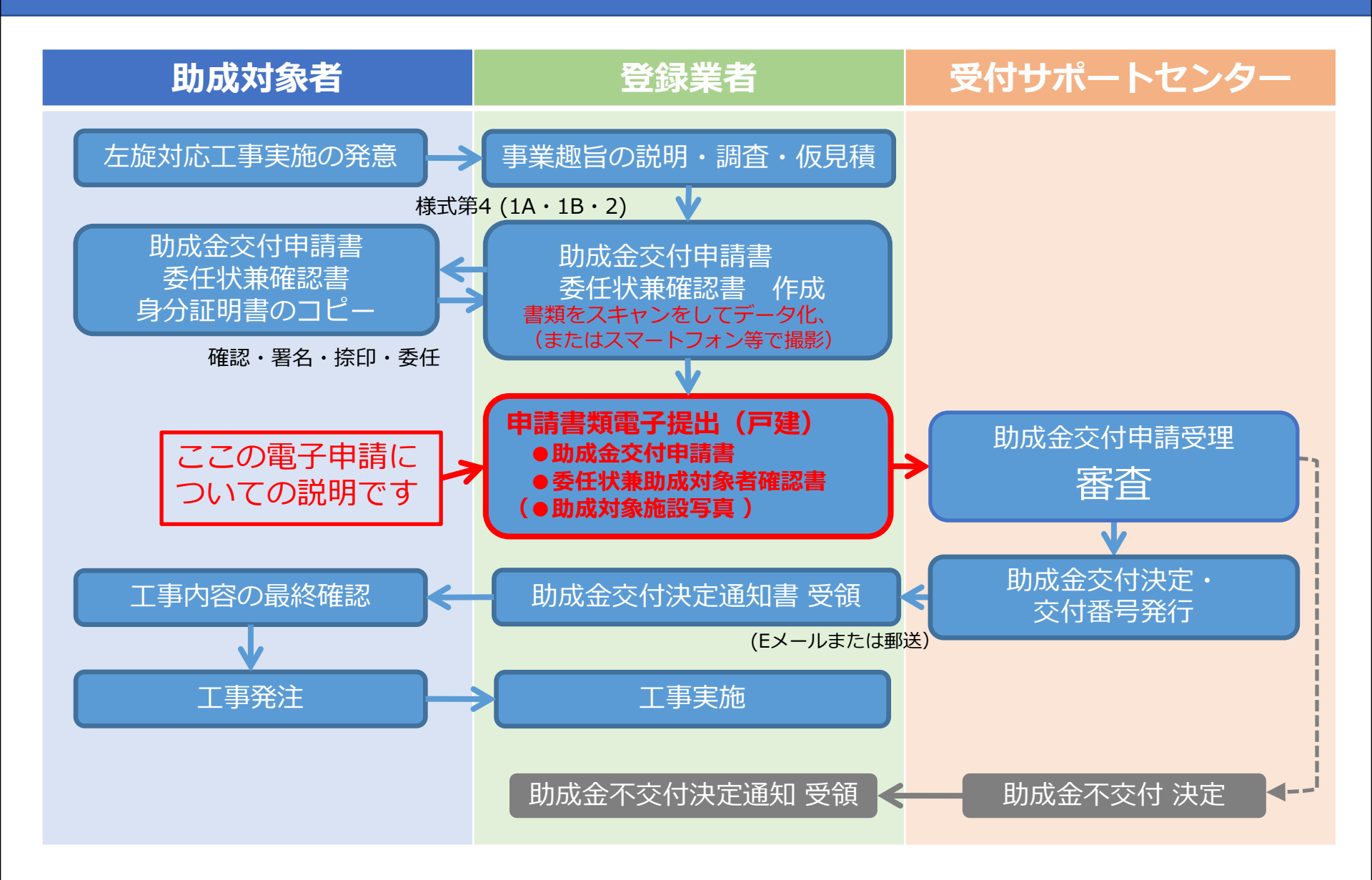

2020年度版

A-PAB業者専用ページからの助成金交付申請(戸建)の電子提出手順です。(集合住宅は電子申請できません)

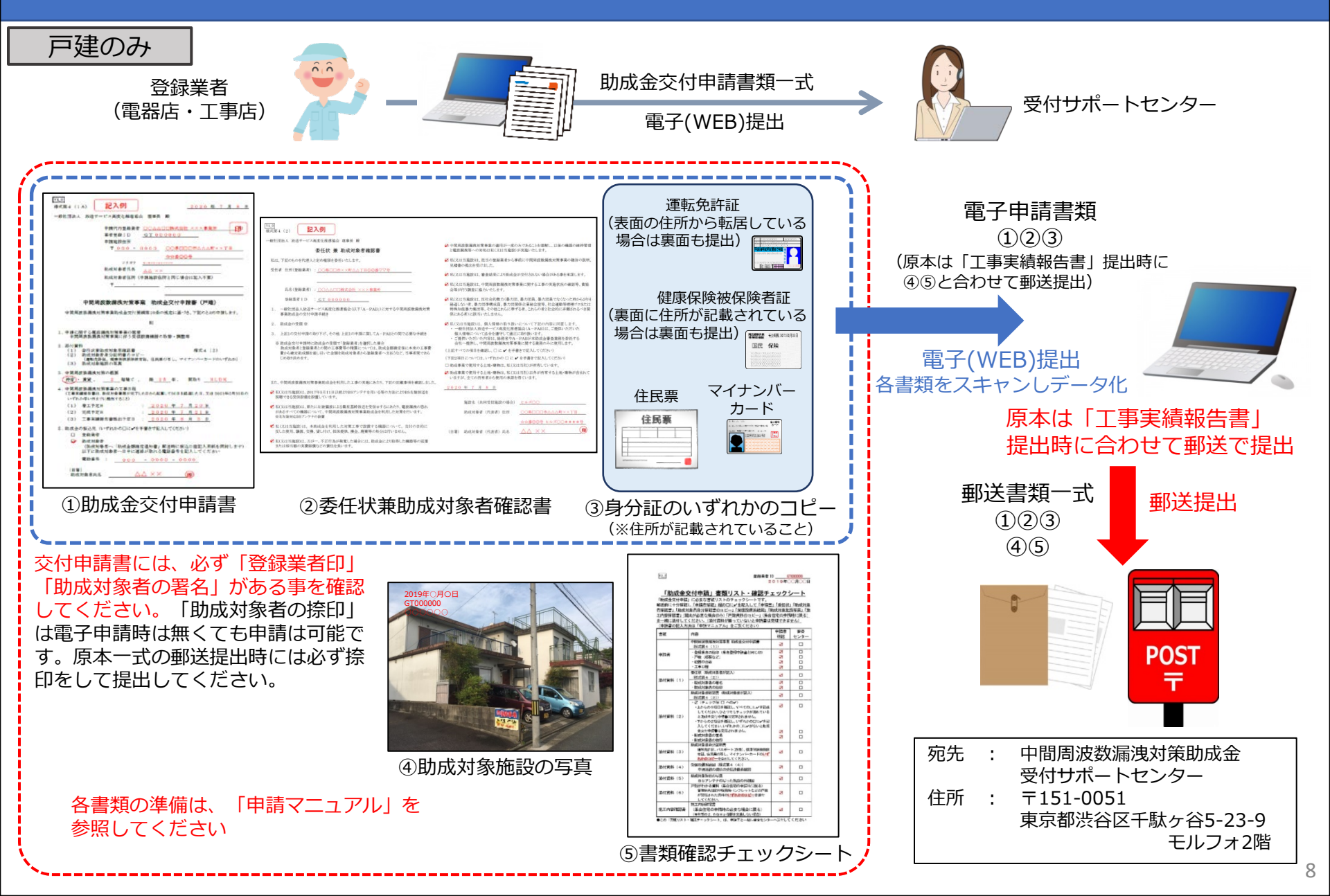

2020年度版

A-PAB業者専用ページからの助成金交付申請(戸建)の電子提出手順です。(集合住宅は電子申請できません)

登録業者TOPページ画面

「電子申請(戸建)」をクリックしてください。

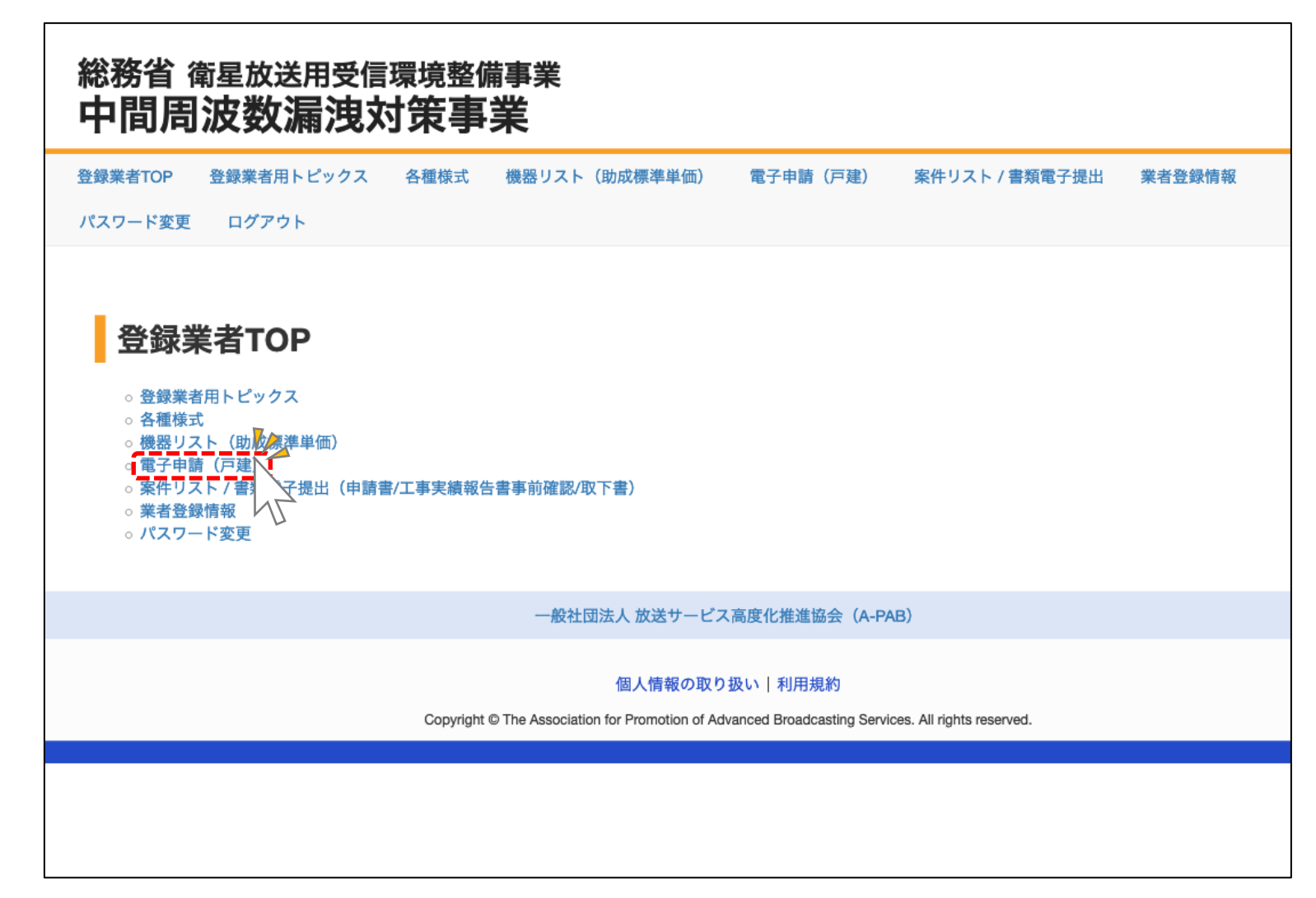

2020年度版

### A-PAB 業者専用ページからの助成金交付申請(戸建)の電子提出手順です。(集合住宅は電子申請できません)

確認

修正

#### <u>入力(修正)画面</u>

①:「助成金交付申請書(戸建)」の各項目を入力してください。
 ②:入力が完了したら「確認」をクリックしてください。

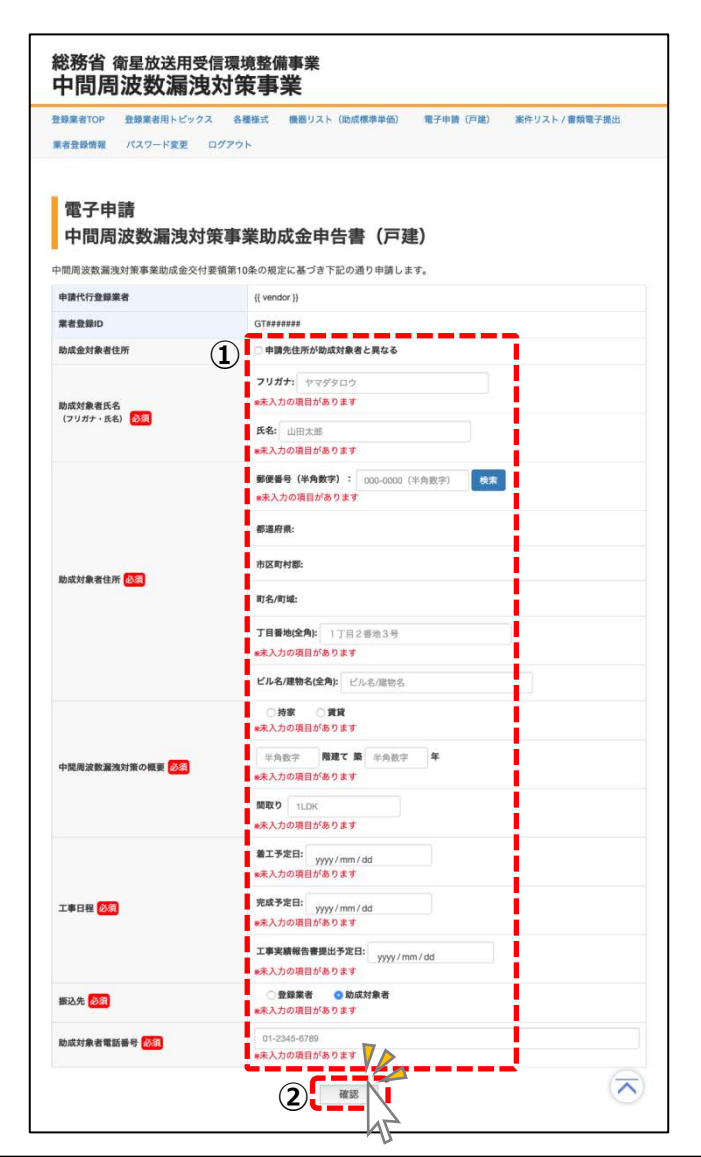

#### 確認画面

①:入力した内容を確認してください。
 ②:修正がある場合は「修正」をクリックして入力画面で修正してください。
 ③:間違いがない場合は「送信」をクリックしてください。

| 登録業者TOP 登録業者用トピックス | 各種様式 機器リスト (助成標準単価) 電子申請(戸建) 案件リスト |
|--------------------|------------------------------------|
| ペスワード変更 ログアウト      |                                    |
|                    |                                    |
| <b>靈</b> 乙由:書      |                                    |
| 电丁中明<br>古明国油粉海油分钟  | <b>事类时代令中失事 (百速)</b>               |
| 中间向波致潮波为束          | 争未以成立中古者(尸廷)                       |
| 以下の入力内容を確認して、よろしけれ | ば「送信」ボタンを押してください。                  |
| 申請代行登録業者           | 4K8K工業                             |
| 業者登録ID             | GT#######                          |
|                    | 1 申請先住所が助成対象者と異なる                  |
|                    | 150-0002                           |
|                    | 東京都                                |
| 申請施設住所             | 渋谷区                                |
|                    | 波谷                                 |
|                    | 3-1-10                             |
|                    | 佐々木ビル4階                            |
| 助成対象者氏名            | イタノテツヤ                             |
| (75),7-164)        | 板野哲也                               |
|                    | 150-0002                           |
|                    | 東京都                                |
| 助成対象者住所            | 波谷区                                |
|                    | 波谷                                 |
|                    | 3-1-10                             |
|                    | 佐々木ビル3階                            |
| 中間周波数遅浅対策の概要       | 173派                               |
|                    |                                    |
|                    | 着工予定日·2020年7月1日                    |
| 工事日程               | 完成予定日:2020年8月1日                    |
|                    | 工事実績報告書提出予定日:2020年9月1日             |
| 振込先                | 登録案者                               |
|                    |                                    |

2020年度版

A-PAB業者専用ページからの助成金交付申請(戸建)の電子提出手順です。(集合住宅は電子申請できません)

#### 助成金交付申請書 受付画面

送信した情報が受付けられたら以下の画面が表示されます。「申請書類(戸建)一式はこちら」をクリック して次ページの「助成金申請書類(戸建)一式」画面へ進んでください。

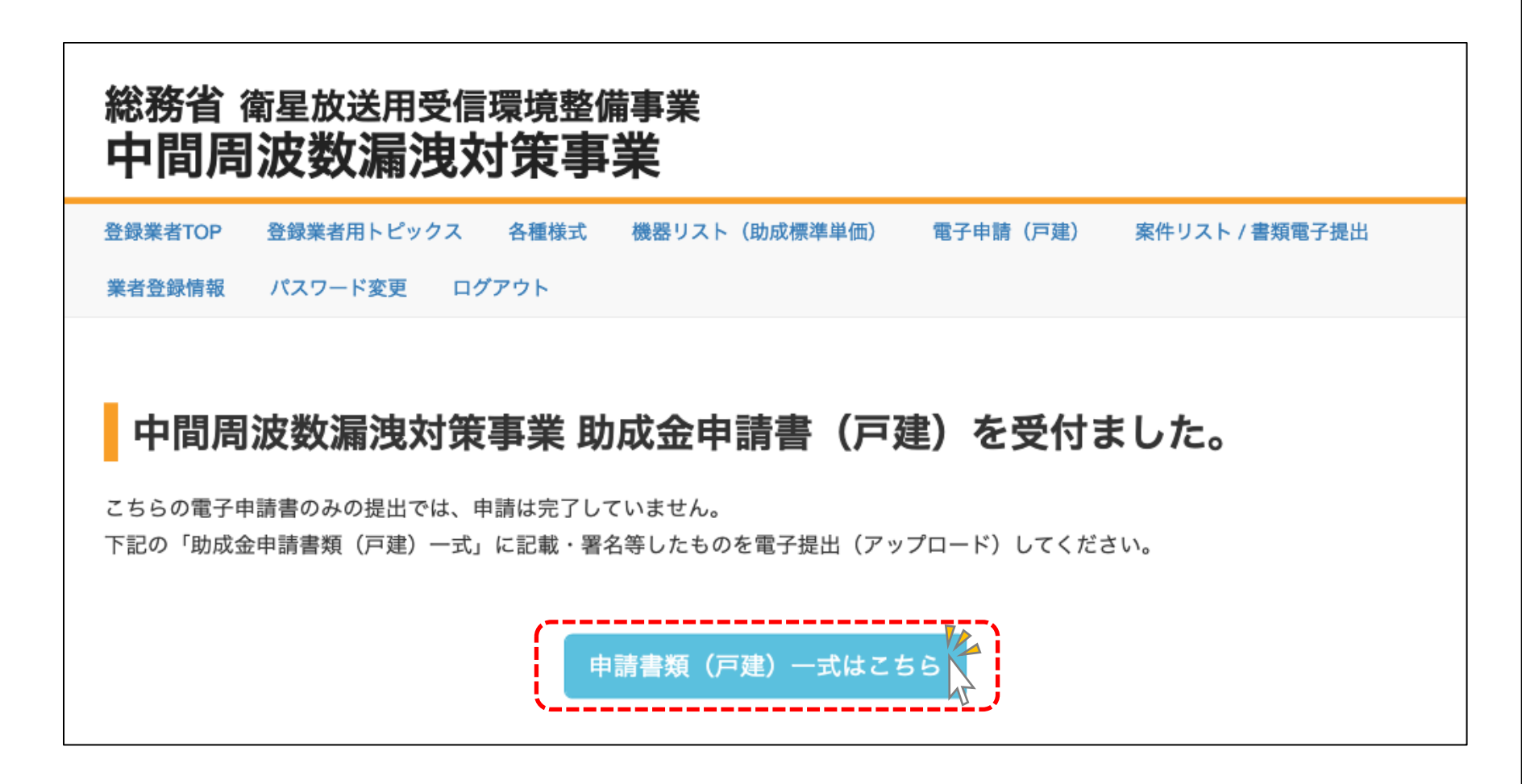

A-PAB 業者専用ページでの助成金交付申請 電子提出 (戸建)

2020年度版

#### 申請書ダウンロード(入力画面で入力した各情報が記入された状態でダウンロードできます。 印刷・署名・捺印をすれば申請書として使用できます)

#### 助成金申請書類(戸建)一式受付画面

i.

| 総務省 衛星放送用受信環境整備事業<br><b>中間周波数漏洩対策事業</b>                                                                                                    | 電子提出には、2つの方法があります。                                                                                                    |
|----------------------------------------------------------------------------------------------------|----------------------------------------------------------------------------------------------------|
| 登録業者TOP 登録業者用トピックス 各種様式 機器リスト(助成標準単価) 電子申請(戸建) 案件リスト / 書類電                                                                                                    |                                                                                                    |
| 業者登録情報 パスワード変更 ログアウト                                                                                                    | 【方注 1】                                                                                                    |
| 中間周波数漏洩対策事業助成金申請書類(戸建)一式                                                                                                    | 左図①②からダウンロードした書類に署名・捺印したものを電子化(また<br>はスマートフォン等で撮影)し、助成対象者身分証明書コピーの電子デー<br>タを添えて、③書類電子提出(アップロード)する。                                                                                                    |
| <ul> <li>A. 申請書</li> <li>こちら(申請書) ■ 印刷して使用することもできます。</li> <li>記載された内容が申請した案件と合っているかご確認ください。</li> <li>署名(捺印*1)したものをアップロードしてください。</li> <li>*1「捺印」は電子申請時点では押印はなくても申請は可能です。</li> <li>ただし原本一式の提出時には必ず押印済のものを郵送してください(工事実積報告書の郵送時に同封)。</li> </ul> B. 委任状兼補助対象者確認書 様式4(2)                                              | <ul> <li>①:「助成金交付申請書」ダウンロード         入力画面で入力した各情報が記入された申請書をダウンロードする         事ができます。署名・捺印をすれば申請書として使用できます。         アップロード時は、必ず「登録業者印」「助成対象者の署名」が         ある事を確認してください。         「助成対象者の捺印」は電子申請時は無くても申請は可能です。         郵送提出時には必ず捺印をして提出してください。      </li> </ul> |
| <ul> <li>こちら(委任状兼補助対象者確認書)を記載・印刷して署名(捺印*1)したものをアップロードしてください。</li> <li>● 委任状兼補助対象者確認書(パソコンで入力される方) 図</li> <li>● 委任状兼補助対象者確認書(手書き方) 図</li> <li>*1「捺印」は電子申請時点では押印はなくても申請は可能です。</li> <li>ただし原本一式の提出時には必ず押印済のものを郵送してください(工事実積報告書の郵送時に同封)。</li> </ul>                                                                 | <ul> <li>②:「委任状兼助成対象者確認書」ダウンロード<br/>委任状兼助成対象者確認書をダウンロードする事ができます。</li> <li>③:「書類電子提出はこちら」ボタンをクリックして「申請書類電子提出<br/>画面へ進んでください。</li> </ul>                                                                                                    |
| C. 助成対象者身分証明書コピー                                                                                                    |                                                                                                    |
| <ul> <li>運転免許証、健康保険被保険者証、住民票の写し、マイナンパーカードのいずれか。</li> <li>転居により運転免許証の裏面に住所の記載がある方は、表裏両面を1つのファイルにしてアップロードして下さい。<br/>表裏を1つのPDFにまとめるか、ZIPファイルにしてまとめるなど、1つのファイルにしてください。</li> <li>健康保険被保険者証の裏面に住所の記載がある方は、表裏両面を1つのファイルにしてアップロードして下さい。<br/>表裏を1つのPDFにまとめるか、ZIPファイルにしてまとめるなど、1つのファイルにしてください。</li> <li>D. その他</li> </ul> | 「二二二二二二二二二二二二二二二二二二二二二二二二二二二二二二二二二二二二                                                                                                    |
| 以下の方は、こちらをアップロードしてください。                                                                                                    |                                                                                                    |
| <ul> <li>「申請施設住所」と「助成対象住所」が異なる場合の資料。</li> <li>助成対象施設の写真。*2</li> <li>(1) (1) (1) (1) (1) (1) (1) (1) (1) (1)</li></ul>                                                                                                    |                                                                                                    |
| ※2 电丁中頭の時点では、꾀战対象施設の与具はなくても申請可能です。<br>ただし工事実積報告書の郵送提出時に合わせて提出してください。                                                                                                    |                                                                                                    |
| 3 書類電子提出はこちを                                                                                                    |                                                                                                    |

2020年度版

#### 申請書ダウンロード(入力画面で入力した各情報が記入された状態でダウンロードできます。 印刷・署名・捺印をすれば申請書として使用できます)

#### 案件リスト/電子提出画面

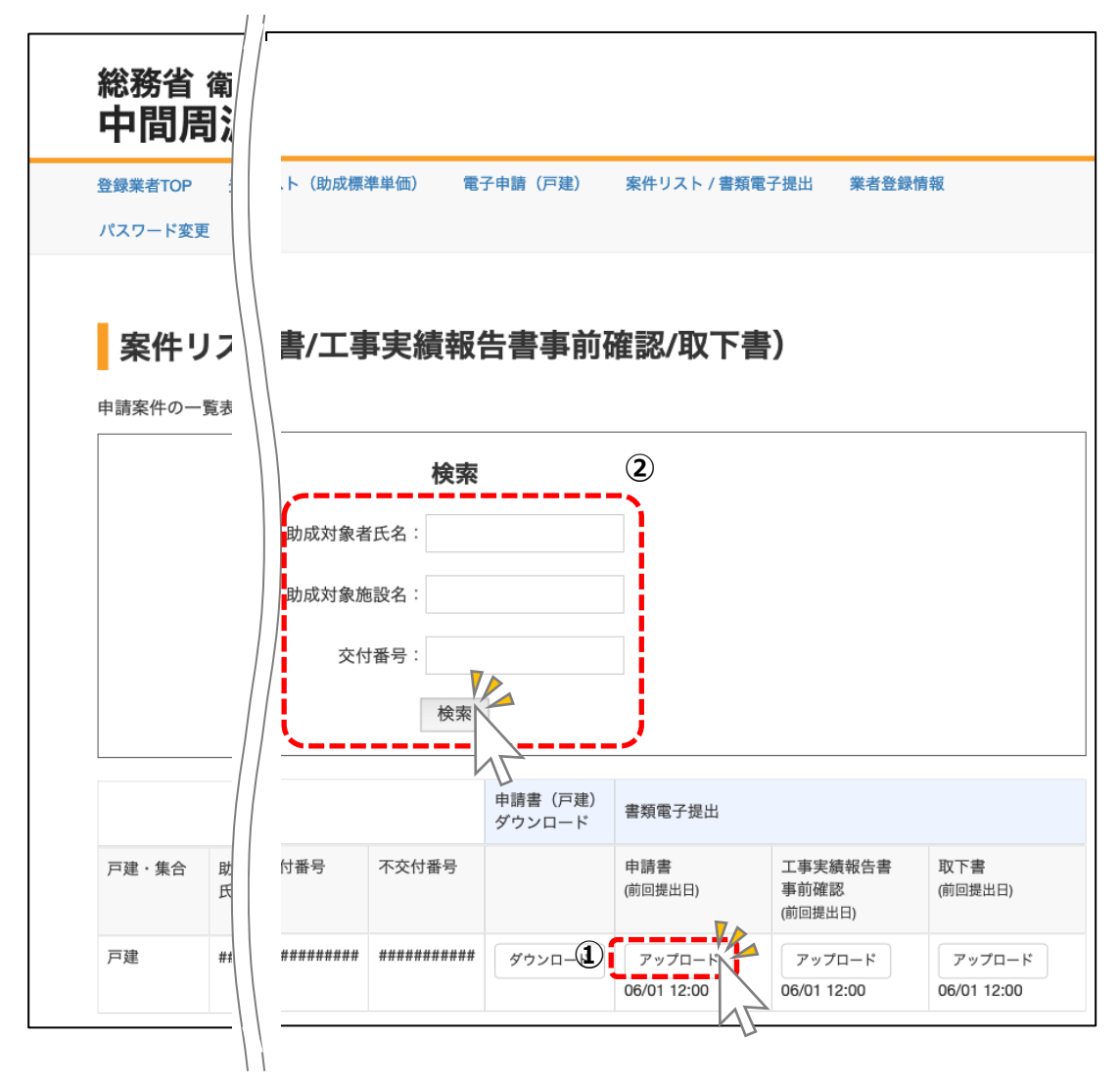

- :該当する案件の「アップロード」ボタンをクリックして、 提出するデータファイルを選択してください。
- ②:案件数が多い場合は、上部の「検索」ボタンで案件を 検索する事ができます。

2020年度版

#### A-PAB 業者専用ページからの助成金交付申請(戸建)の電子提出手順です。(集合住宅は電子申請できません)

#### 助成金交付申請書類電子提出(アップロード)画面

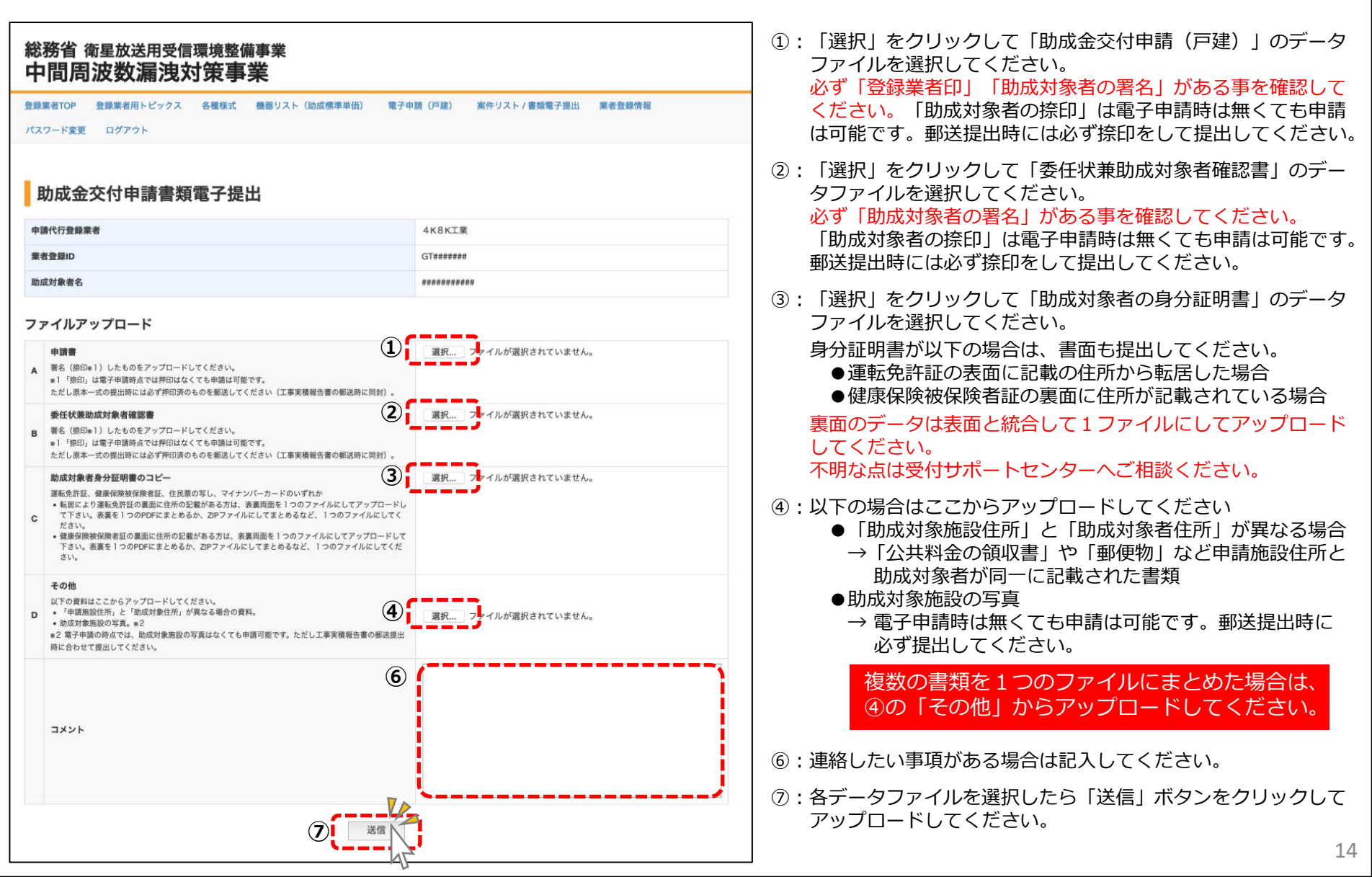

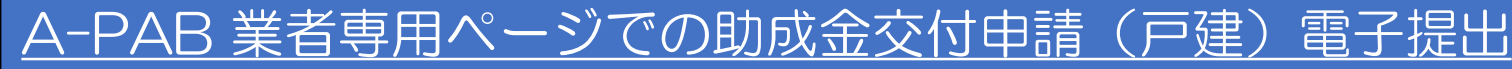

2020年度版

A-PAB 業者専用ページからの助成金交付申請(戸建)の電子提出手順です。(集合住宅は電子申請できません)

#### 助成金交付申請書書類受信画面

関連書類のアップロードが完了しました。「終了(案件リストへ)」をクリックしてください。

「助成金申請書の原本一式」は、「工事実績報告の郵送提出時」に「助成対象者施設写真」と共に受付サポートセンターへ 提出してください。(必ず、助成対象者の捺印をして提出してください)

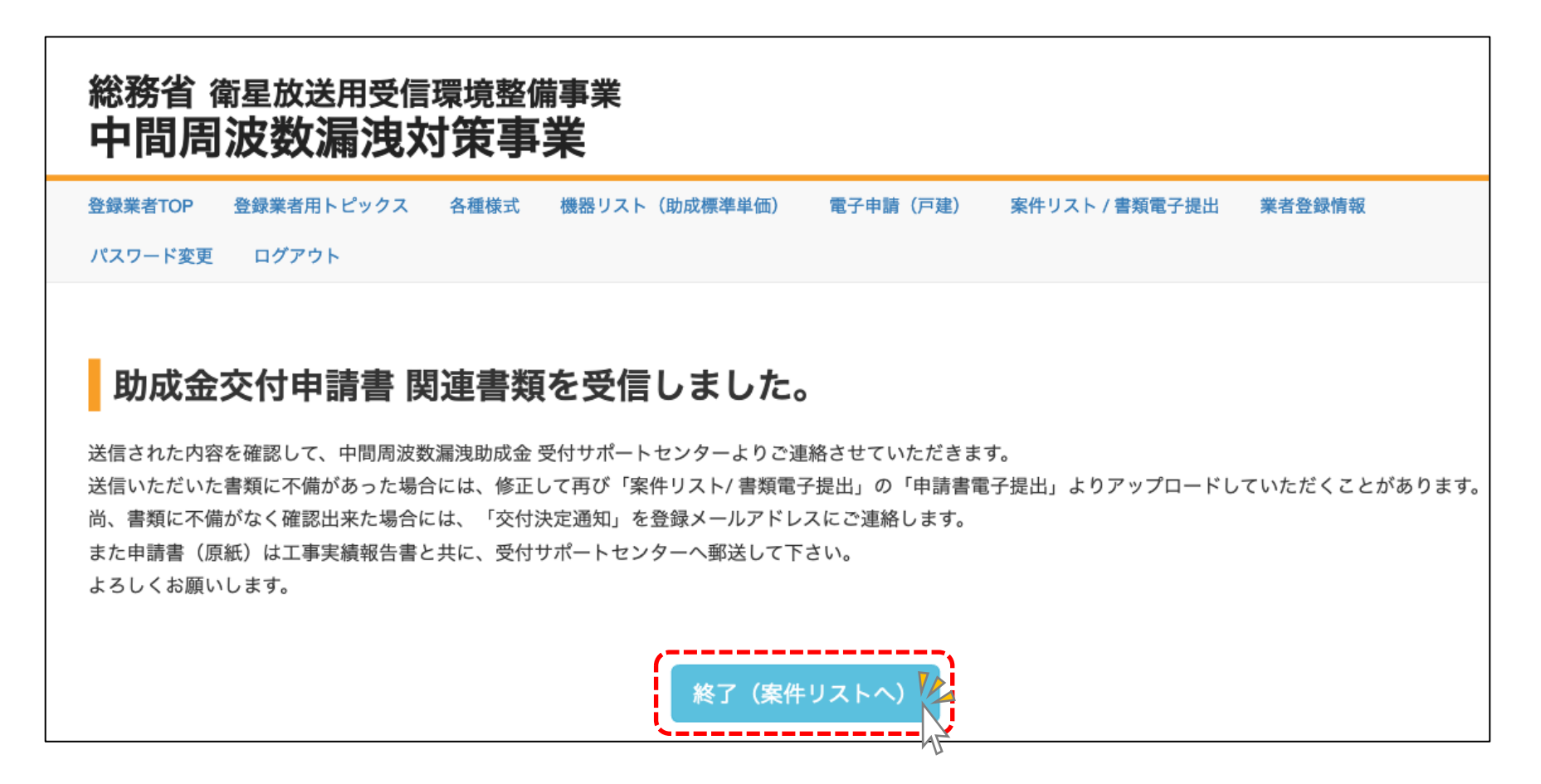

A-PAB業者専用ページでの助成金交付申請(申請書ダウンロード) <sup>2020年度版</sup> 申請書ダウンロード(入力画面で入力した各情報が記入された状態で申請書をダウンロードできます。 印刷・署名・捺印をすれば申請書として使用できます)

登録業者TOPページ画面

「案件リスト/書類電子提出」をクリックしてください。

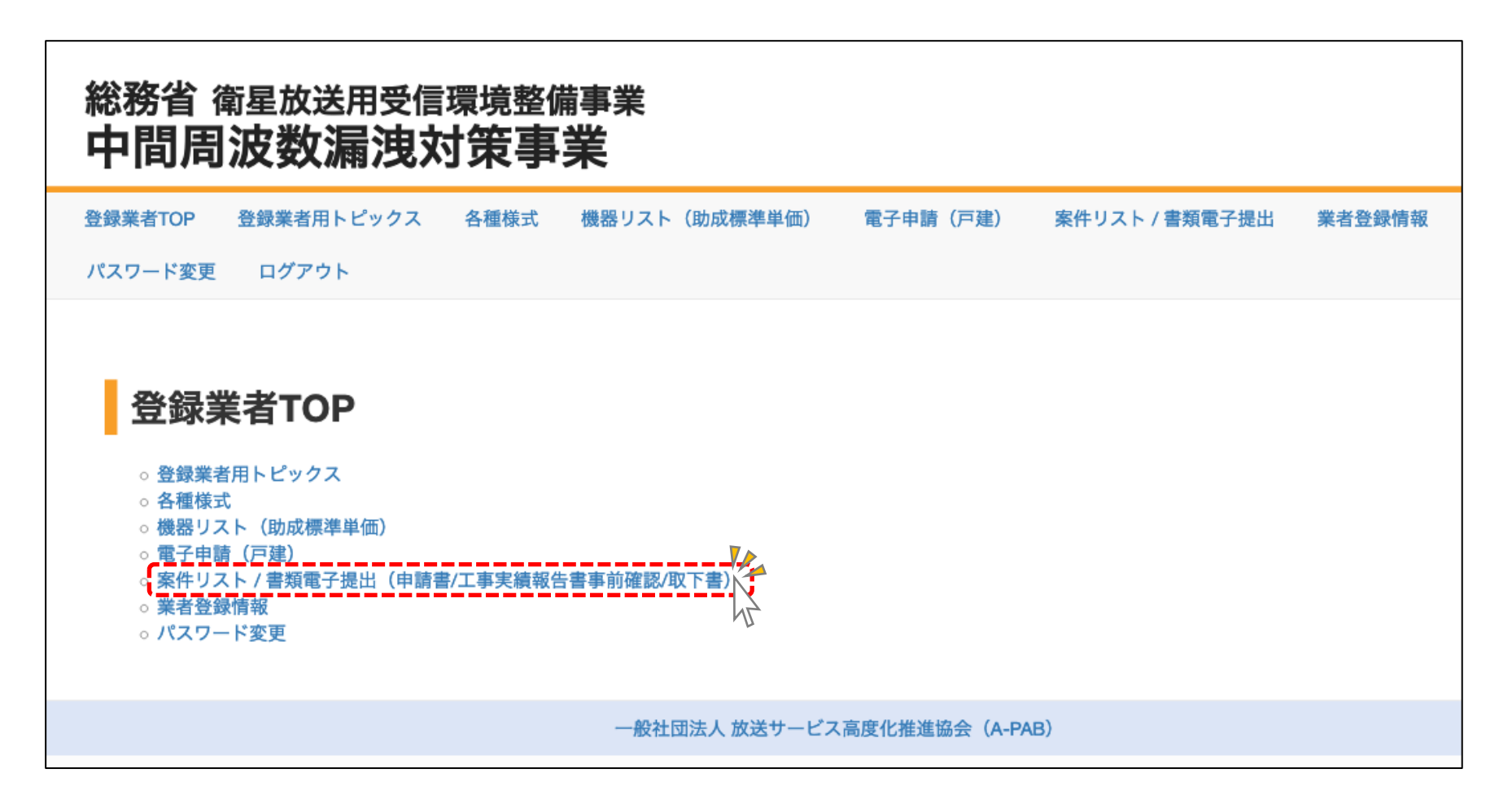

### <u>A-PAB業者専用ページでの助成金交付申請(申請書ダウンロード)</u>

2020年度版

申請書ダウンロード(入力画面で入力した各情報が記入された状態で申請書をダウンロードできます。 印刷・署名・捺印をすれば申請書として使用できます)

#### 案件リスト/電子提出画面

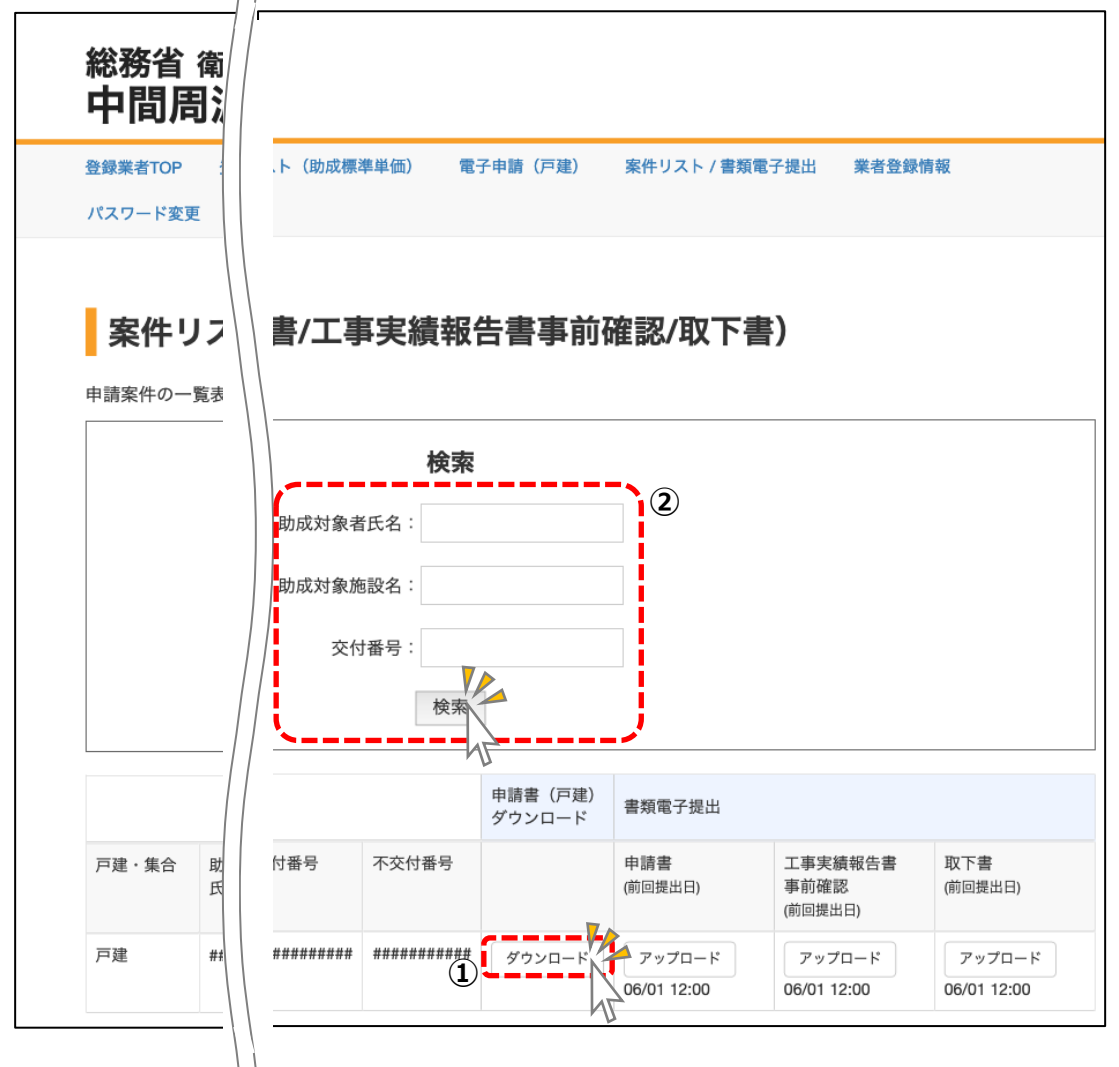

- 該当する案件の「申請書(戸建)ダウンロード」をク リックしてください。
- ②:案件数が多い場合は、上部の「検索」部で案件を検索す る事ができます。

## A-PAB業者専用ページでの助成金交付申請(戸建)追加・再提出

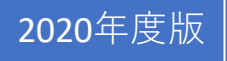

A-PAB 業者専用ページからの助成金交付申請(戸建)の追加や再提出の場合の電子提出手順です。

登録業者TOPページ画面

「案件リスト/書類電子提出」をクリックしてください。

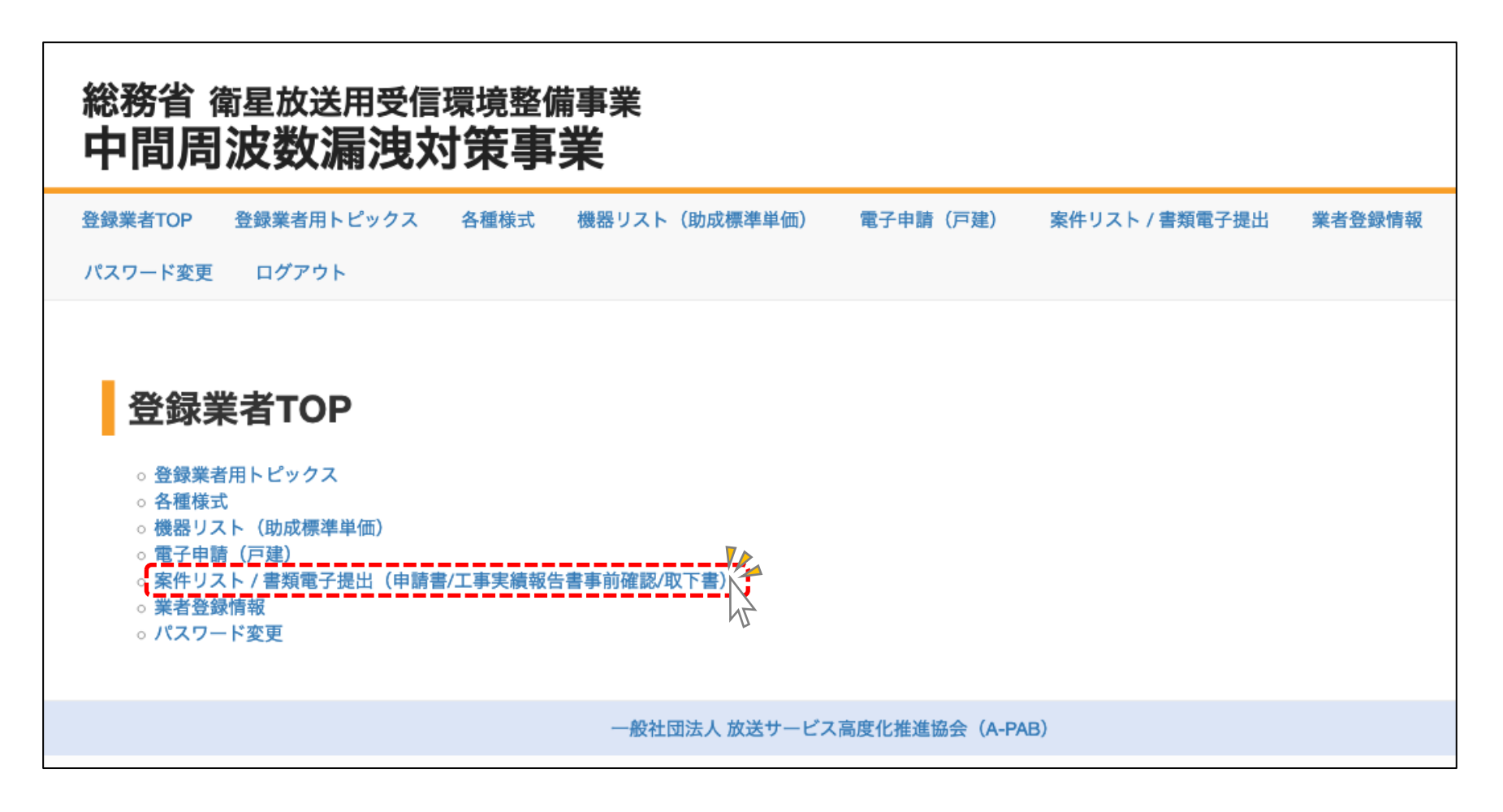

### A-PAB業者専用ページでの助成金交付申請(戸建)追加・再提出

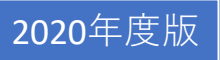

### A-PAB 業者専用ページからの助成金交付申請(戸建)の追加や再提出の場合の電子提出手順です。

#### 案件リスト/電子提出画面

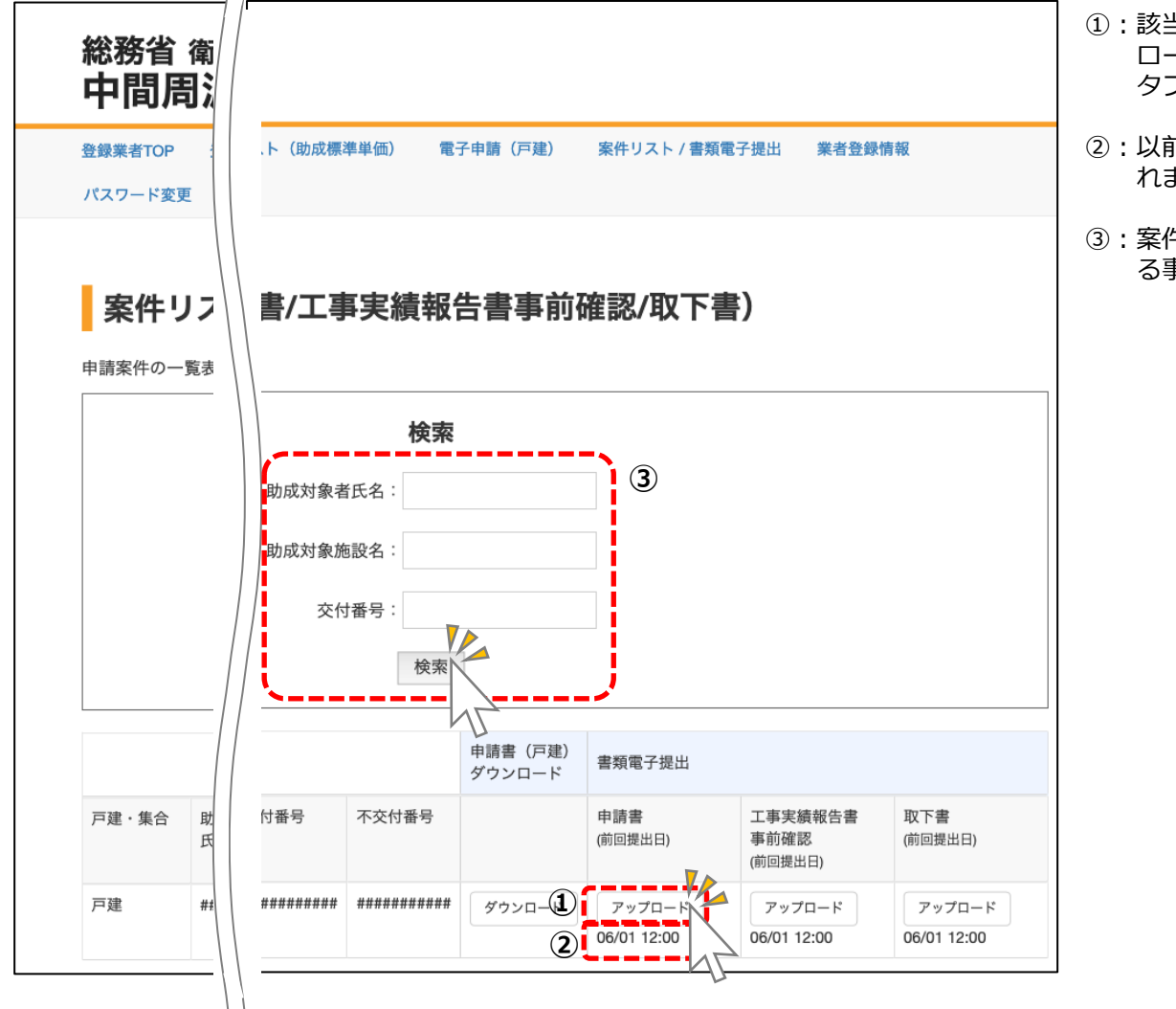

- 該当する案件の「申請書 再提出・追加提出」の「アップ ロード」をクリックして、再提出 または 追加提出のデー タファイルを選択してください。
- 以前にアップロードした場合は、前回の提出日が表示されます。
- ③:案件数が多い場合は、上部の「検索」部で案件を検索す る事ができます。

A-PAB 業者専用ページでの助成金交付申請(戸建)追加・再提出

#### A-PAB 業者専用ページからの助成金交付申請(戸建)の追加や再提出の場合の電子提出手順です。

2020年度版

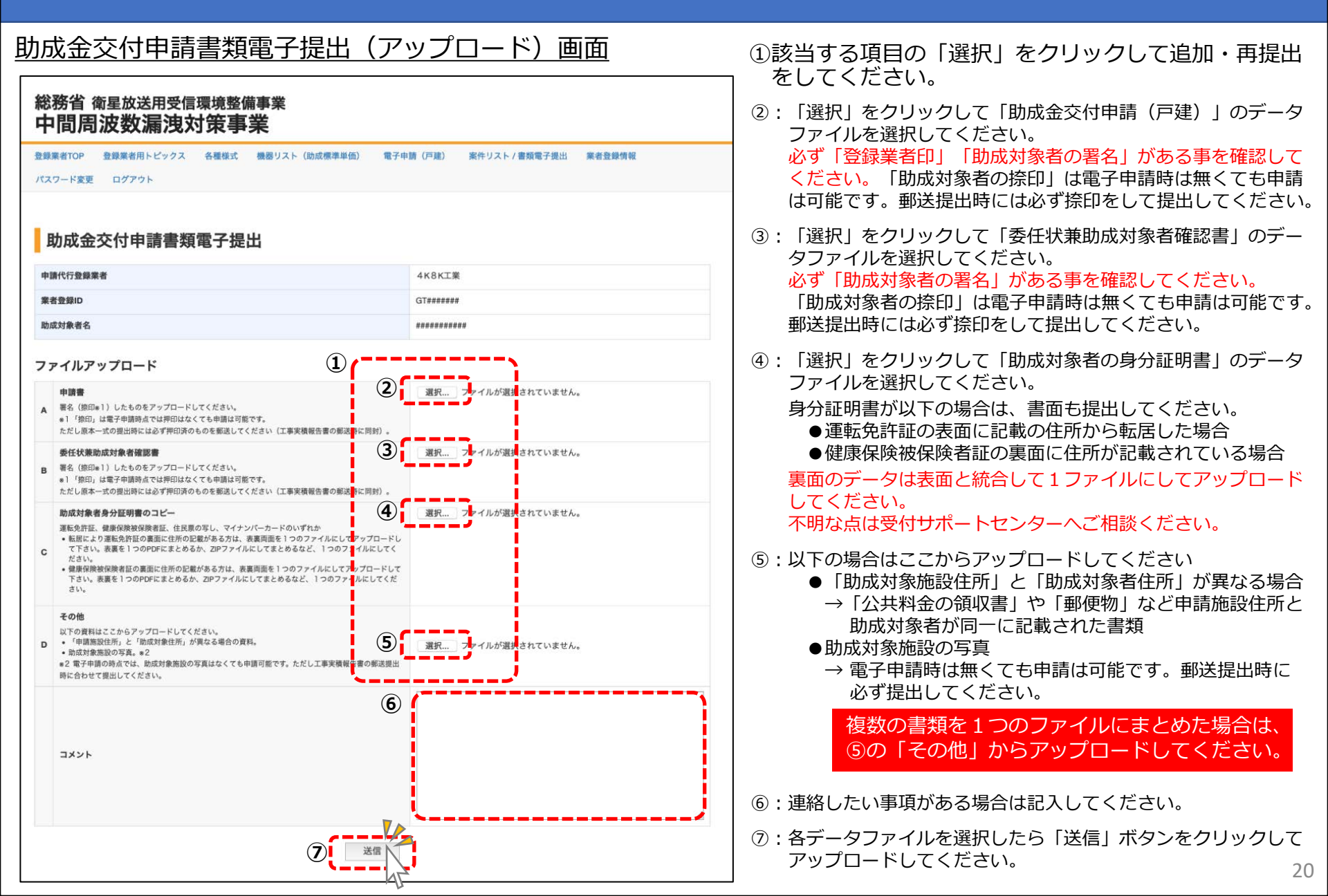

A-PAB業者専用ページでの助成金交付申請(戸建)追加・再提出

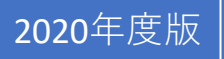

A-PAB 業者専用ページからの助成金交付申請(戸建)の追加や再提出の場合の電子提出手順です。

#### 助成金交付申請書 書類受信画面

関連書類のアップロードが完了しました。「終了(案件リストへ)」をクリックしてください。

「助成金申請書の原本一式」は、「工事実績報告の郵送提出時」に「助成対象者施設写真」と共に受付サポートセンターへ 提出してください。(必ず、助成対象者の捺印をして提出してください)

### 総務省 衛星放送用受信環境整備事業 中間周波数漏洩対策事業 登録業者TOP 登録業者用トピックス 各種様式 機器リスト(助成標準単価) 案件リスト / 書類電子提出 電子申請(戸建) 業者登録情報 パスワード変更 ログアウト 助成金交付申請書 関連書類を受信しました。 送信された内容を確認して、中間周波数漏洩助成金 受付サポートセンターよりご連絡させていただきます。 送信いただいた書類に不備があった場合には、修正して再び「案件リスト/ 書類電子提出」の「申請書電子提出」よりアップロードしていただくことがあります。 尚、書類に不備がなく確認出来た場合には、「交付決定通知」を登録メールアドレスにご連絡します。 また申請書(原紙)は工事実績報告書と共に、受付サポートセンターへ郵送して下さい。 よろしくお願いします。 終了 (室件リストへ

A-PAB業者専用ページでの工事実績書・事前確認の電子提出

A-PAB 業者専用ページからの工事実績報告の事前確認を電子提出します。

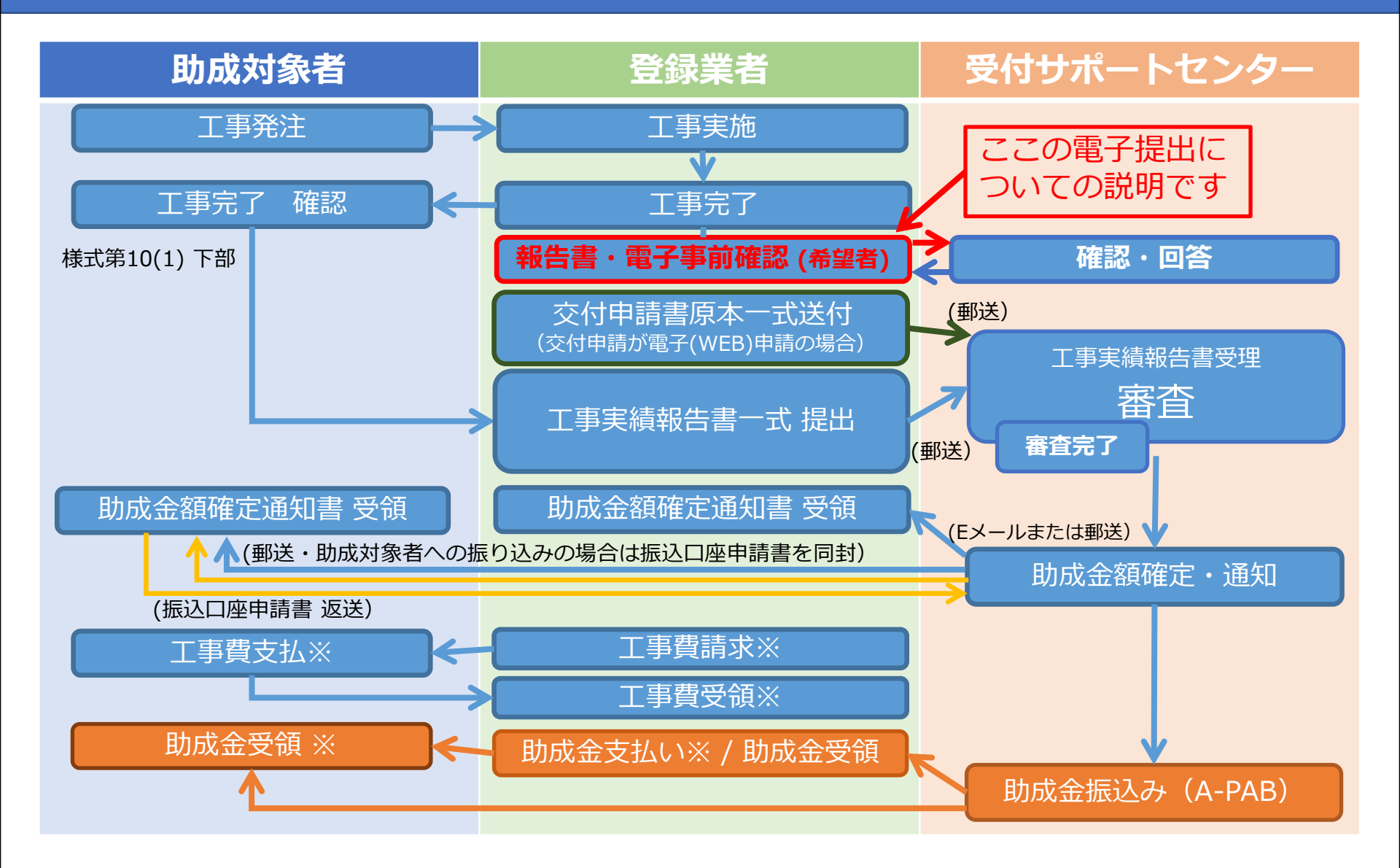

2020年度版

A-PAB業者専用ページでの工事実績書・事前確認の電子提出 A-PAB業者専用ページからの工事実績報告(戸建)の事前確認を電子提出します。(希望者のみ)

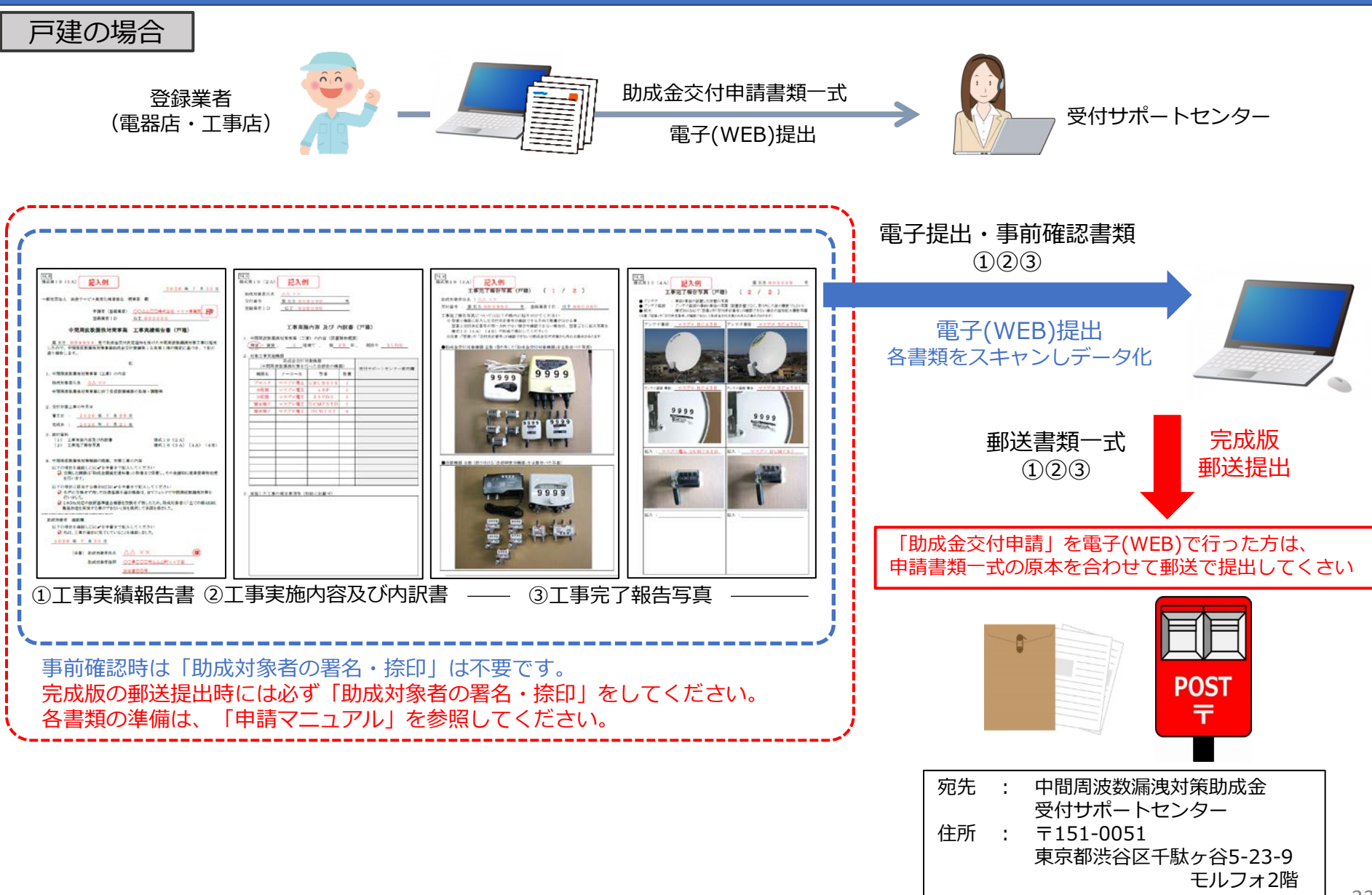

2020年度版

A-PAB 業者専用ページでの工事実績書・事前確認の電子提出

2020年度版

### A-PAB 業者専用ページからの工事実績報告(集合)の事前確認を電子提出します。(希望者のみ)

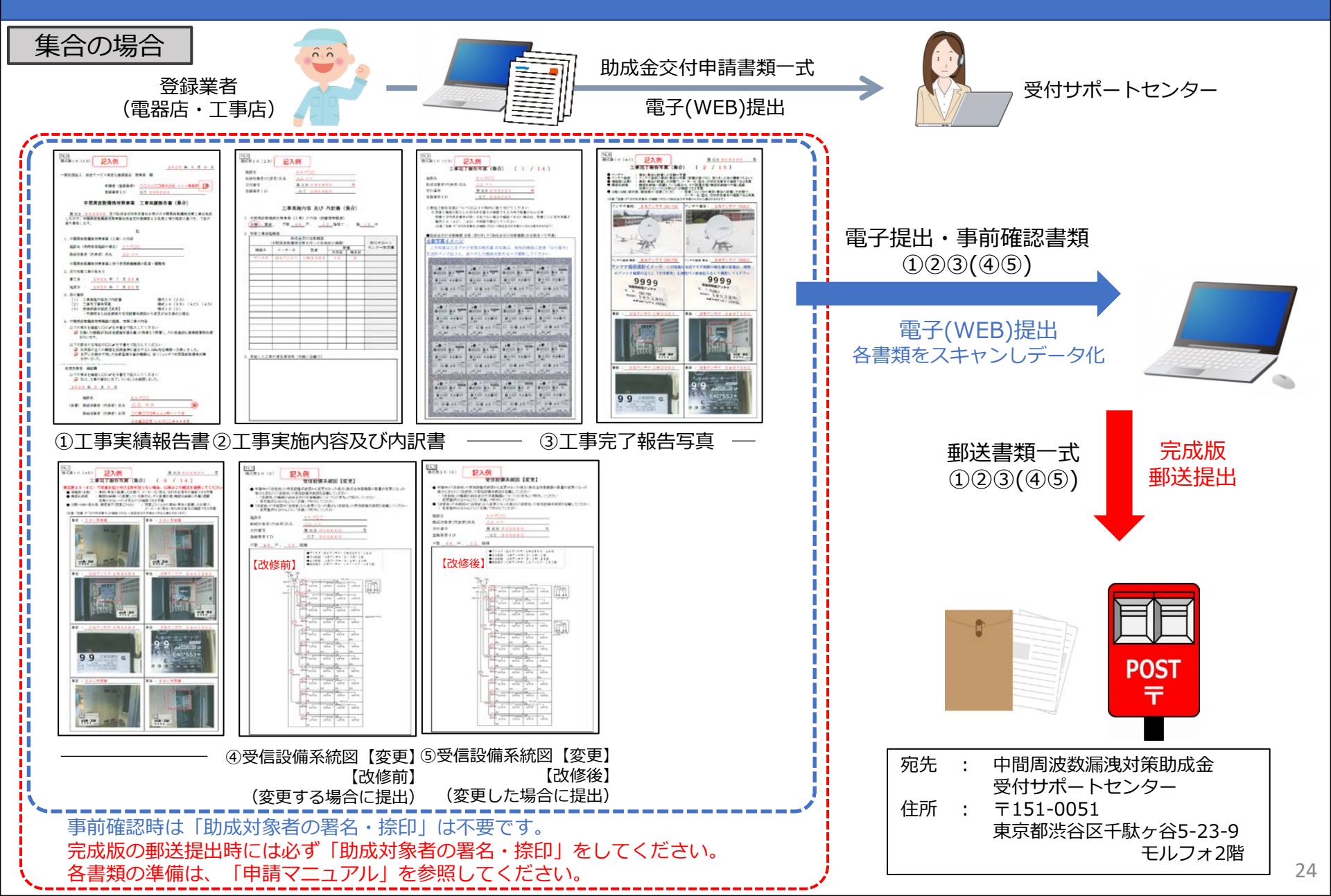

### A-PAB業者専用ページでの工事実績書・事前確認の電子提出

A-PAB 業者専用ページからの工事実績報告書・事前確認の電子提出手順です。

登録業者TOPページ画面

「案件リスト/書類電子提出」をクリックしてください。

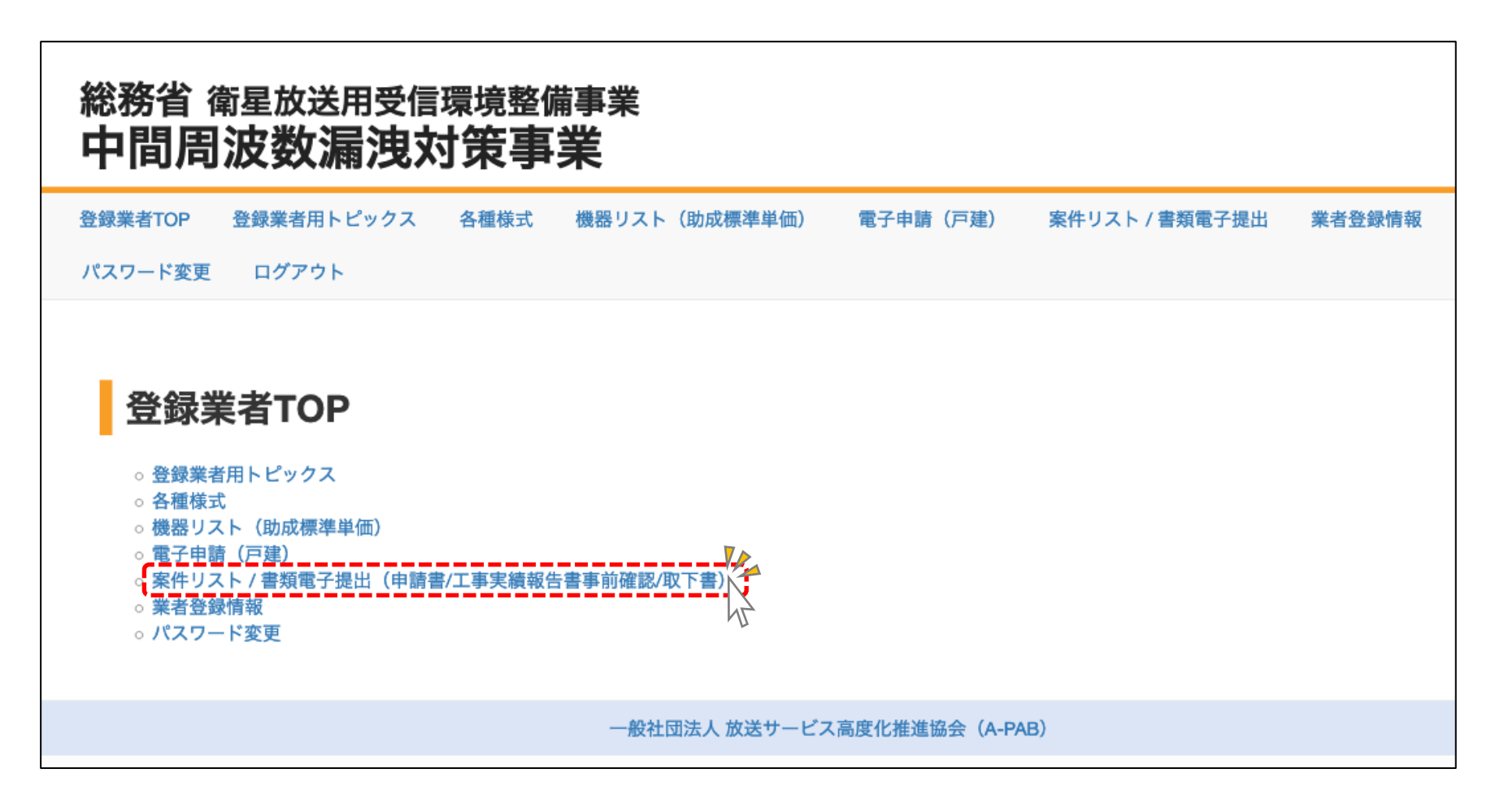

A-PAB業者専用ページでの工事実績書・事前確認の電子提出

### A-PAB 業者専用ページからの工事実績報告書・事前確認の電子提出手順です。

### <u>案件リスト/電子提出画面</u>

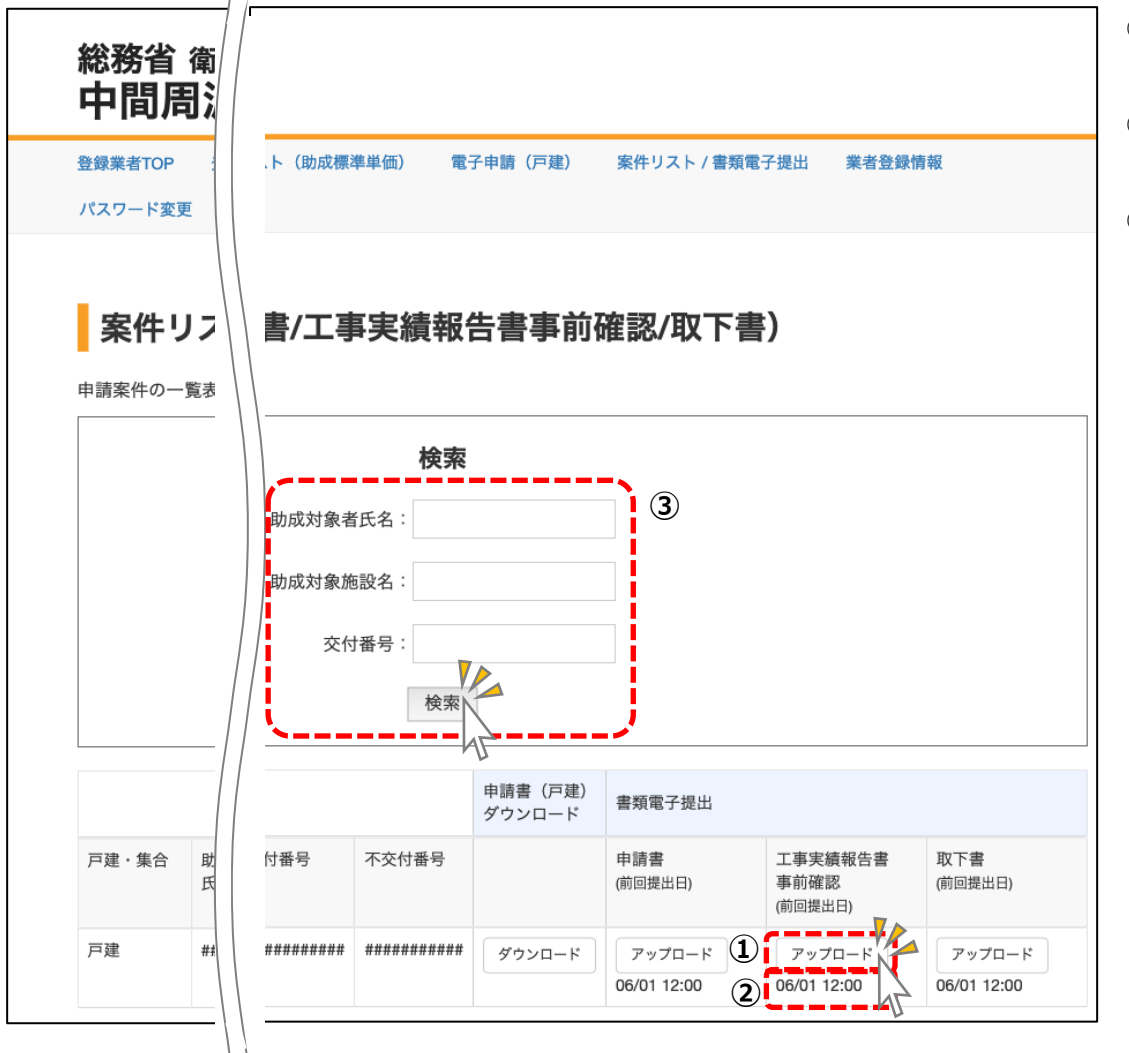

- 該当する案件の「工事実績報告書事前提出」の「アップ ロード」をクリックしてください。
- 以前にアップロードした場合は、前回の提出日が記載されています。
- ③:案件数が多い場合は、上部の「検索」部で案件を検索す る事ができます。

A-PAB 業者専用ページでの工事実績書・事前確認の電子提出

### A-PAB 業者専用ページからの工事実績報告書・事前確認の電子提出手順です。

#### 工事実績報告書・事前確認電子提出(アップロード)画面

#### 総務省衛星放送用受信環境整備事業 中間周波数漏洩対策事業

登録業者TOP 登録業者用トビックス 各種様式 機器リスト(池成標準単価) 電子申請(戸建) 来件リスト/書類電子提出 業者登録物類 パスワード変更 ログアウト

#### 工事実績報告書 事前確認電子提出

| 申請代行登録業者 | 4K8KT業                          |
|----------|---------------------------------|
| 業者登録ID   | GT#######                       |
| 交付番号     | КВ##########                    |
| 助成対象施設名  | 150-0011 渋谷区神南12345678 ssビル 4 F |
| 助成対象者氏名  | 板野哲也                            |

ファイルアップロード

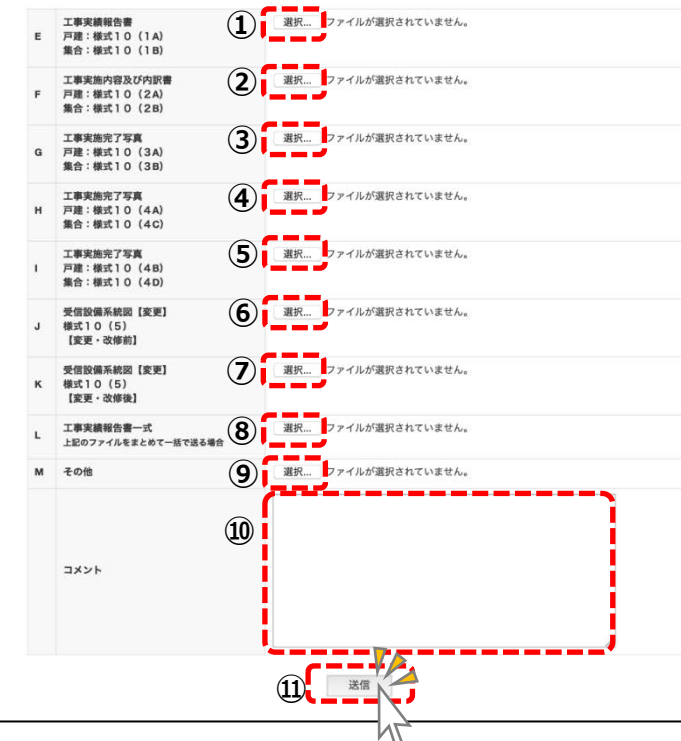

- ●「工事実績報告書・事前確認電子提出」は、受付サポートセンターで希望者に対して 事前に報告書の内容を確認するための電子提出で、助成対象者の署名・捺印をした完 成版は電子提出での受付はしません。完成版は原本一式を郵送で受付サポートセンタ ーへ提出してください。
- ●「助成金交付申請書」を電子提出された案件は、工事実績報告書の郵送提出時に「助 成金交付申請書原本一式」とj「助成対象施設の写真」を合わせて提出してください。
- ①:「選択」をクリックして「工事実績報告書」「戸建申請:様式10(1A)」または「集合申請:様式10(1B)」のデータファイルを選択してください。
- ②~⑦:①と同様に「選択」をクリックして「工事実績報告書」の各様式のデータファ イルを選択してください。
- ⑧:①~⑧の「工事実績報告書」のデータファイルを1ファイルで一括でアップ ロードする場合はここから「選択」をクリックしてデータファイルを選択して してください。
- ⑨:その他の資料がある場合、または<u>複数の書類を1つのファイルにまとめた場合</u>は ここから「選択」をクリックしてデータファイルを選択してしてください。
- ⑩:連絡したい事項がある場合は記入してください。
- ①:各電子データファイルを選択したら「送信」ボタンをクリックしてアップロードしてください。

A-PAB 業者専用ページからの工事実績報告書・事前確認の電子提出手順です。

#### 工事実績報告書 事前確認書類 書類受信画面

事前確認書類のアップロードが完了しました。「終了(案件リストへ)」をクリックしてください。

- ●報告書の確認結果は、受付サポートセンターからメールで回答します。受付サポートセンターからの連絡に従い修正や郵送 提出を行なってください。
- ●助成対象者の署名・捺印をした完成版は電子提出での受付はしません。完成版は原本一式を郵送で受付サポートセンターへ 提出してください。
- ●「助成金交付申請書」を電子提出された案件は、工事実績報告書の郵送提出時に「助成金交付申請書原本一式」と「助成対 象施設の写真」を合わせて提出してください。(必ず、助成対象者の捺印をして提出してください)

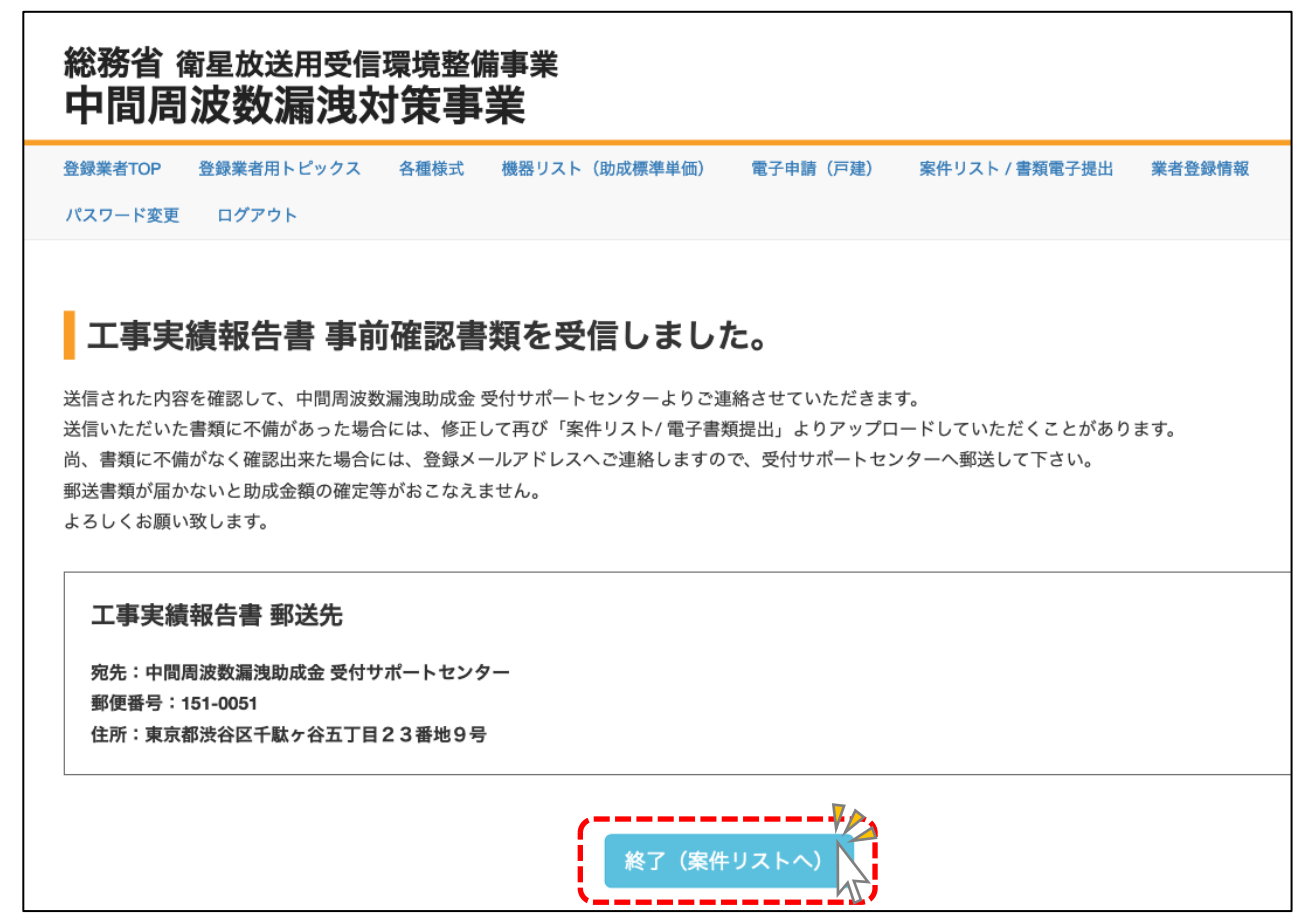

2020年度版

A-PAB 業者専用ページからの助成金交付申請取下げ書の電子提出手順です。

登録業者TOPページ画面

「案件リスト/書類電子提出」をクリックしてください。

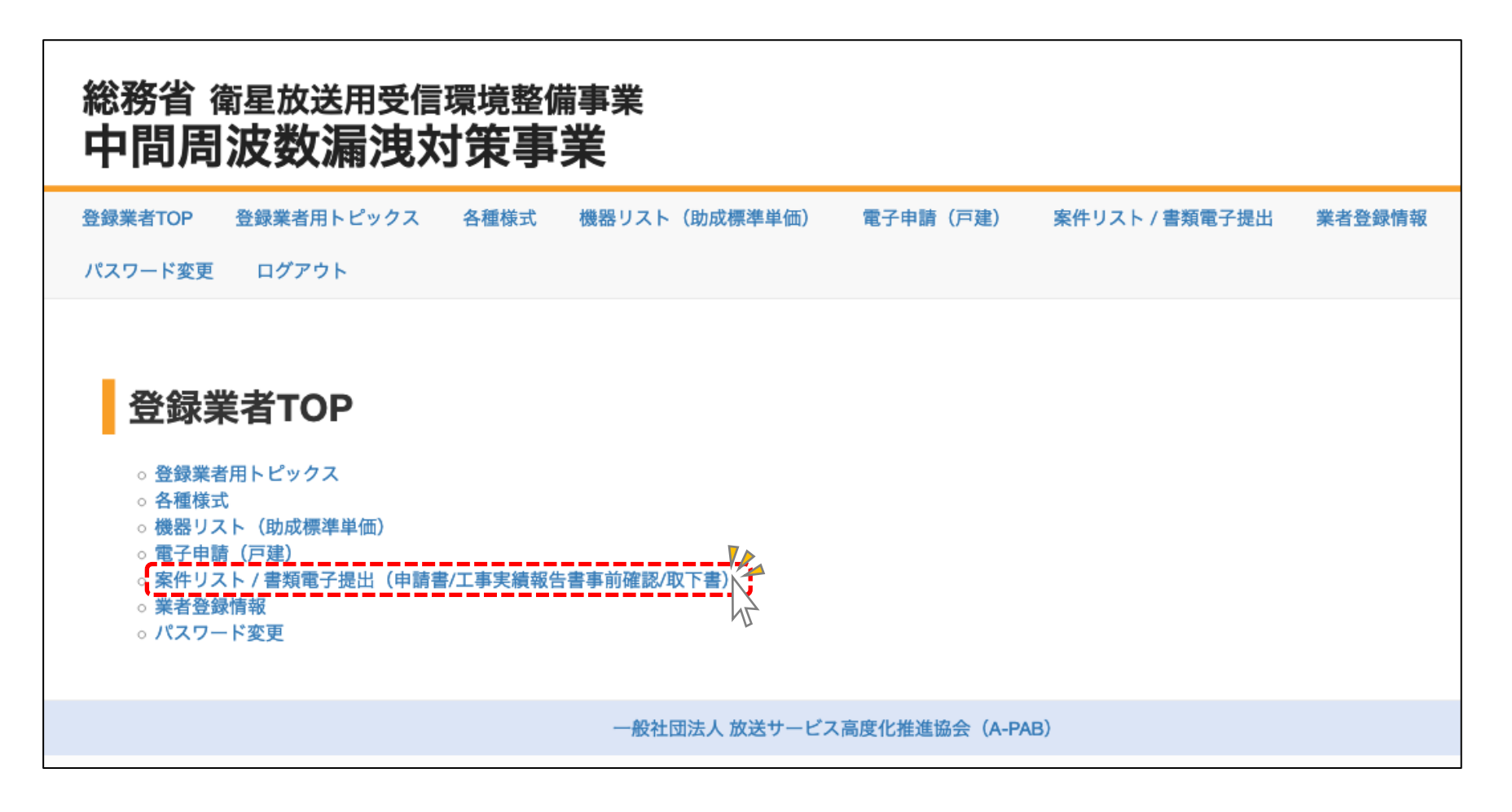

### A-PAB 業者専用ページからの助成金交付申請取下げ書の電子提出手順です。

### <u>案件リスト/電子提出画面</u>

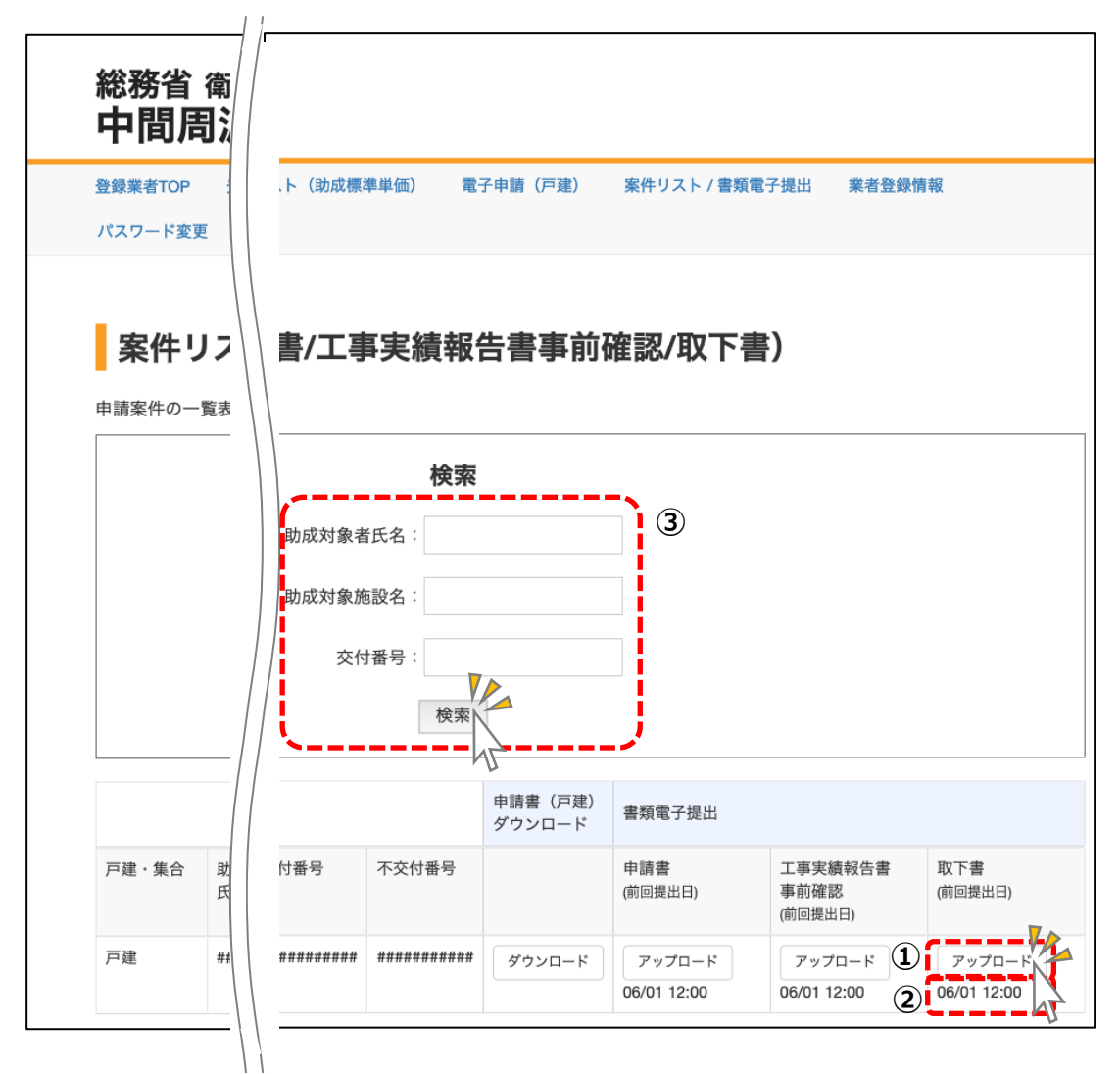

- 該当する案件の「取下書」の「アップロード」をクリックしてください。
- 以前にアップロードした場合は、前回の提出日が記載されています。
- ③:案件数が多い場合は、上部の「検索」部で案件を検索す る事ができます。

2020年度版

#### A-PAB 業者専用ページからの助成金交付申請取下げ書の電子提出手順です。

#### 助成金交付申請取下書電子提出(アップロード) 画面

#### 総務省衛星放送用受信環境整備事業 中間周波数漏洩対策事業

- 登録業者TOP 登録業者用トピックス 各種様式 機器リスト(助成標準単価) 電子申請(戸建) 業者登録情報 パスワード変更 ログアウト
- 「選択」をクリックして「追加」または「再提出」するデータファイルを選択してください。
- ②:その他の資料がある場合はここから「選択」をクリックしてデータファイルを 選択してください。
  - ③:連絡したい事項がある場合は記載してください。
  - ④:各データファイルを選択したら「送信」ボタンをクリックしてアップロードしてください。

#### 取下書 電子提出

| 申請代行登録業者 | 4K8K工業                         |
|----------|--------------------------------|
| 業者登録ID   | GT#######                      |
| 交付番号     | KB############                 |
| 助成対象施設名  | 150-0011 渋谷区神南12345678 ssビル 4F |
| 助成対象者氏名  | 板野哲也                           |

#### ファイルアップロード

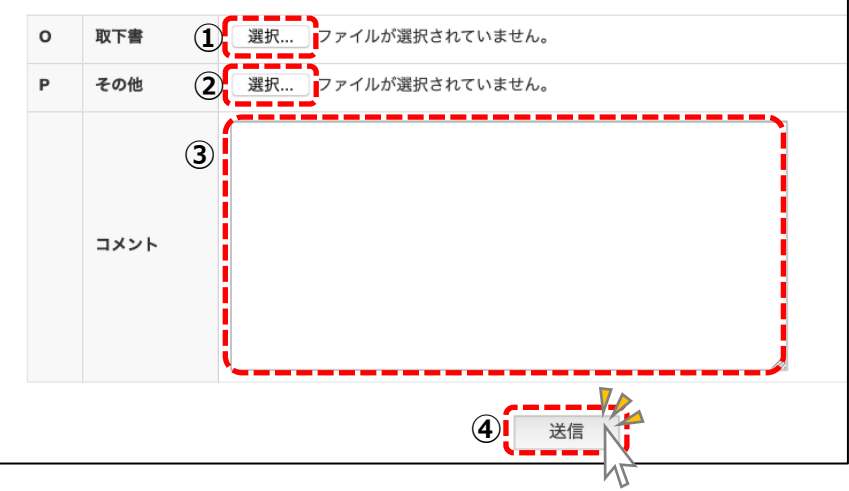

2020年度版

A-PAB 業者専用ページからの助成金交付申請取下げ書の電子提出手順です。

#### 助成金交付申請取下書書類受信画面

取下書のアップロードが完了しました。「終了(案件リストへ)」をクリックしてください。

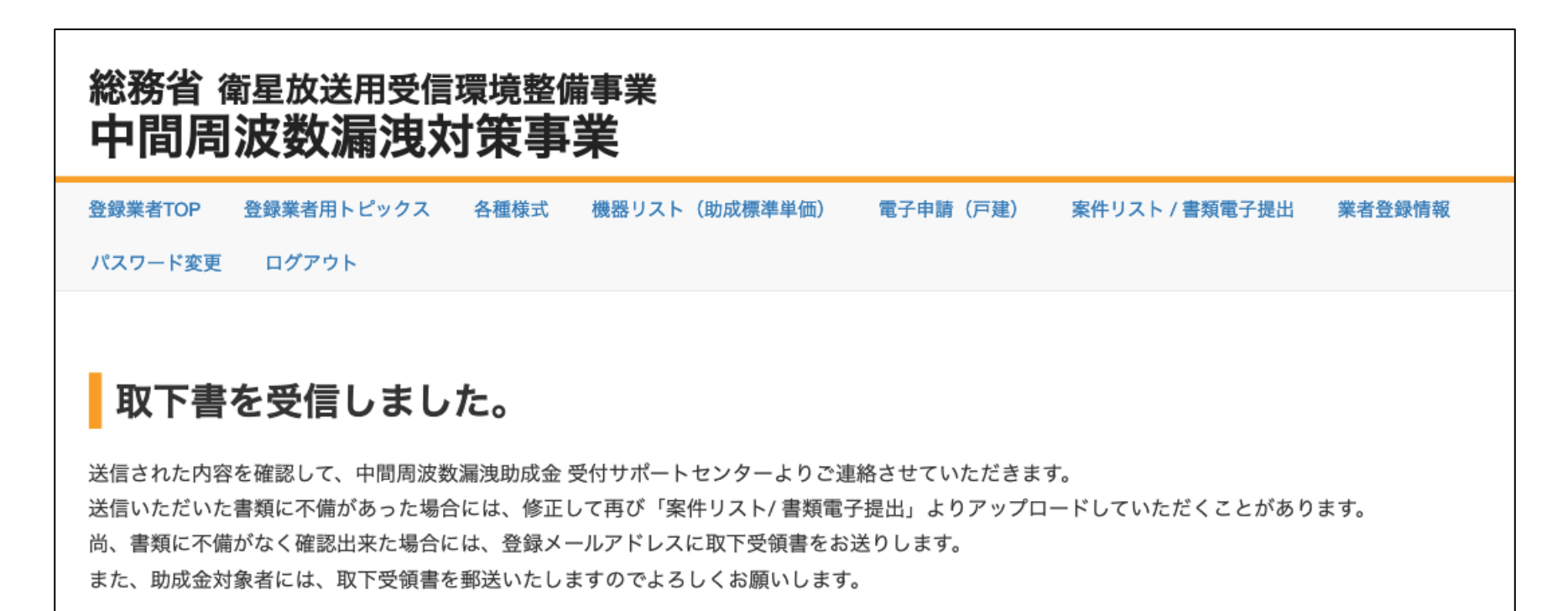

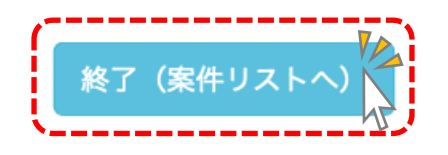